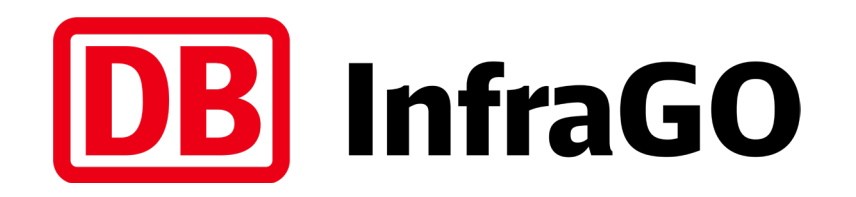

# Datenpflege Vergabevorschau iTWO

DB InfraGO AG | I.IIG 5

relevante Gewerke und Berichtseinheiten der Vergabevorschau

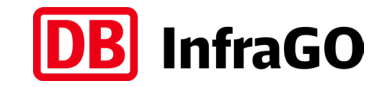

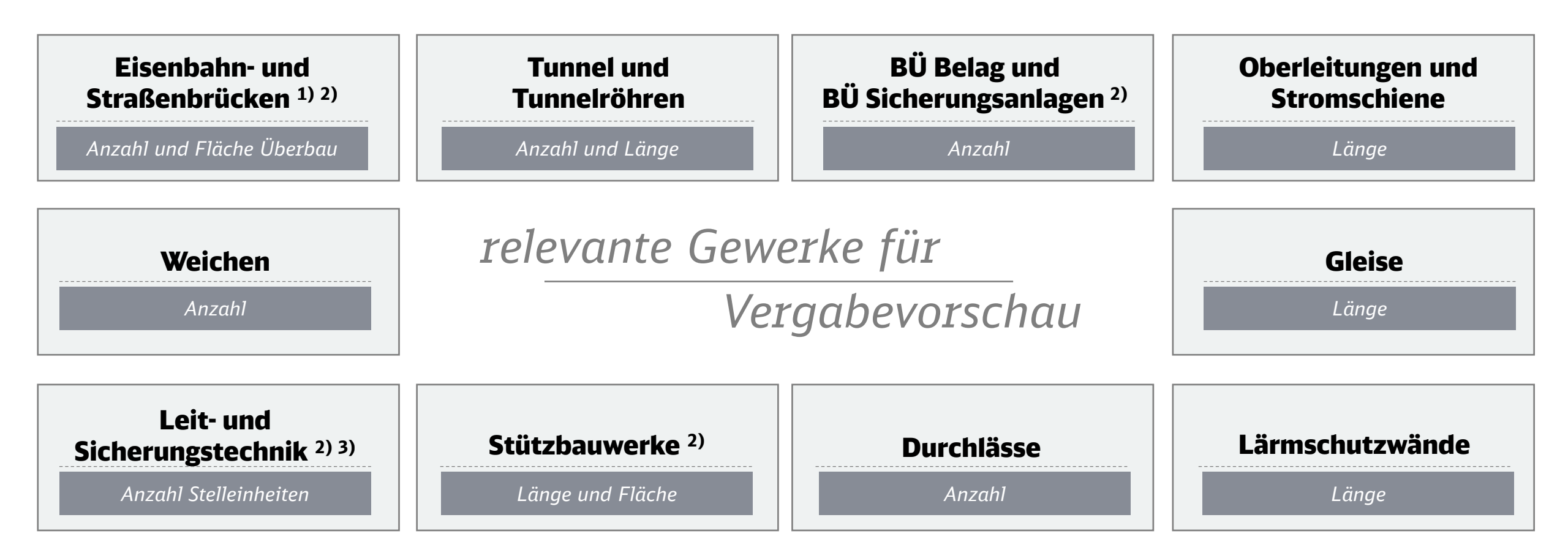

- <sup>1)</sup> Kreuzungsbauwerke bitte als Brücke aufnehmen
- <sup>2)</sup> Teil- und Vollerneuerung
- <sup>3)</sup> Zählweise gemäß TM: 1-2016-10241 I.NPF 4 / s. Backup

DB InfraGO AG | I.IIG 5 | Januar 2024

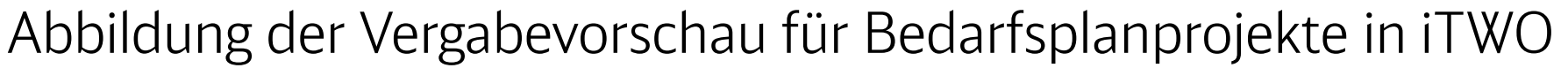

- für die Abbildung der Vergabevorschau in iTWO wird ein Kostenplanmodul verwendet
- da der Kostenplan nicht aktiv gesetzt wird, hat dies keinen Einfluss auf die Kostenplanung des Projektes
- die Vorlage des Kostenplans "VV\_Vergabevorschau" liegt im Vorlageprojekt "Allgemein" in iTWO
- Vorgehen gilt für:
  - Bedarfsplanprojekte der DB InfraGO AG und
  - Projekte mit Baukosten in nächsten 10 Folgejahren

| <b>●</b> ←→ <b>•</b> [ | 🔒 Koste | enermittlung | : VV_00 (:0:1) [G] - VV_Vergabevorschau 🕨                                               |              |       |    |
|------------------------|---------|--------------|-----------------------------------------------------------------------------------------|--------------|-------|----|
| Struktur               | Aktiv   | Schlüssel    | Bezeichnung                                                                             | Mengenansatz | Menge | ME |
|                        |         |              | VV_Vergabevorschau                                                                      |              |       |    |
|                        |         | VV           | Vorgabepositionen zur Pflege der Vergabevorschau                                        | 1            | 1,000 | St |
| S                      | ~       | VV.00.AP     | Ausschlussposition: Menge 1 eintragen, wenn keine Vergabe VV.01 - VV.18 ansteht         |              | 0,000 | St |
| S                      | ~       | VV.00.PP     | Prüfposition: als Menge das Jahr der Überprüfung der Angaben in VV.01 - VV.18 eintragen |              | 0,000 | St |
| S                      | ~       | VV.01        | Eisenbahnbrücken (Fläche Überbau)                                                       |              | 0,000 | m2 |
| Ş                      | ~       | VV.02        | Eisenbahnbrücken (Anzahl)                                                               |              | 0,000 | St |
| §                      | ~       | VV.03        | Straßenbrücken (Fläche Überbau)                                                         |              | 0,000 | m2 |
| S                      | ~       | VV.04        | Straßenbrücken (Anzahl)                                                                 |              | 0,000 | St |
| S                      | ~       | VV.05        | BÜ Sicherungsanlage                                                                     |              | 0,000 | St |
| Ş                      | ~       | VV.06        | BÜ Belag                                                                                |              | 0,000 | St |
| 5                      | ~       | VV.07        | Tunnel (Anzahl Tunnel)                                                                  |              | 0,000 | St |
| S                      | ~       | VV.08        | Tunnel (Anzahl Tunnelröhren)                                                            |              | 0,000 | St |
| Ş                      | ~       | VV.09        | Tunnel (Länge Tunnel)                                                                   |              | 0,000 | m  |
| S                      | ~       | VV.10        | Gleise (Länge Gleis)                                                                    |              | 0,000 | km |
| S                      | ¥       | VV.11        | Weichen (Anzahl)                                                                        |              | 0,000 | St |
| S                      | ~       | VV.12        | Oberleitungen (Länge Fahrdraht)                                                         |              | 0,000 | km |
| S                      | ~       | VV.13        | Stromschienen (Länge Stromschiene)                                                      |              | 0,000 | km |
| S                      | ~       | VV.14        | Lämschutzwände (Länge)                                                                  |              | 0,000 | km |
| S                      | ~       | VV.15        | Durchlässe (Anzahl)                                                                     |              | 0,000 | St |
| S                      | ~       | VV.16        | Stützbauwerke (Länge)                                                                   |              | 0,000 | km |
| S                      | ~       | VV.17        | Stützbauwerke (Fläche)                                                                  |              | 0,000 | m2 |
| S                      | ~       | VV.18        | LST (Anzahl Stelleinheiten Signale und Weichen)                                         |              | 0,000 | St |

# detailliertes Ablaufschema zum Vorgehen auf Folgeseite

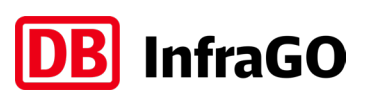

Ablaufschema Datenpflege für Vergabevorschau

HINWEIS:

rote Felder sind klickbar, um Seiten direkt ansteuern zu können

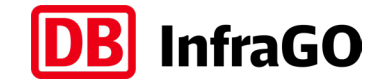

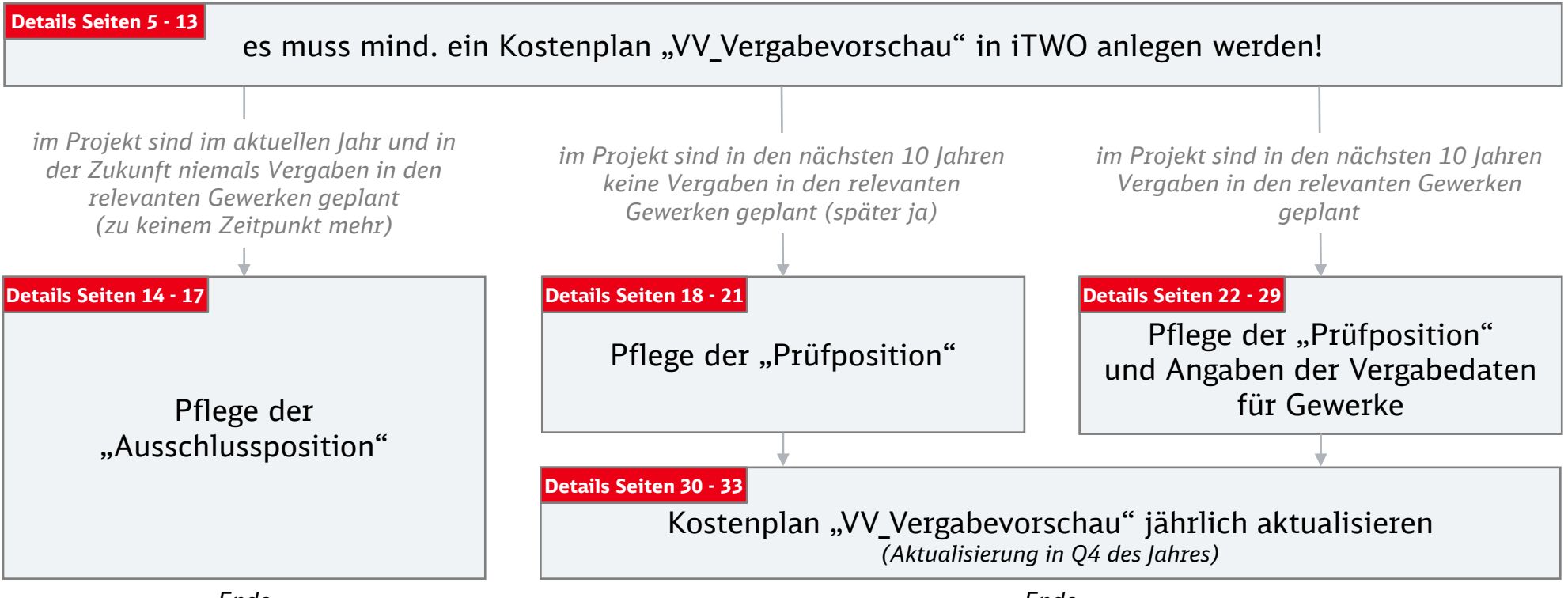

Ende

Ende

Kostenplan "VV\_Vergabevorschau" in iTWO anlegen

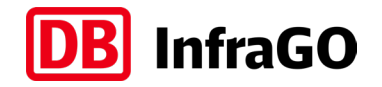

# START der Beschreibung: Kostenplan "VV\_Vergabevorschau" in iTWO anlegen

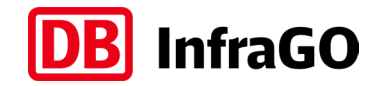

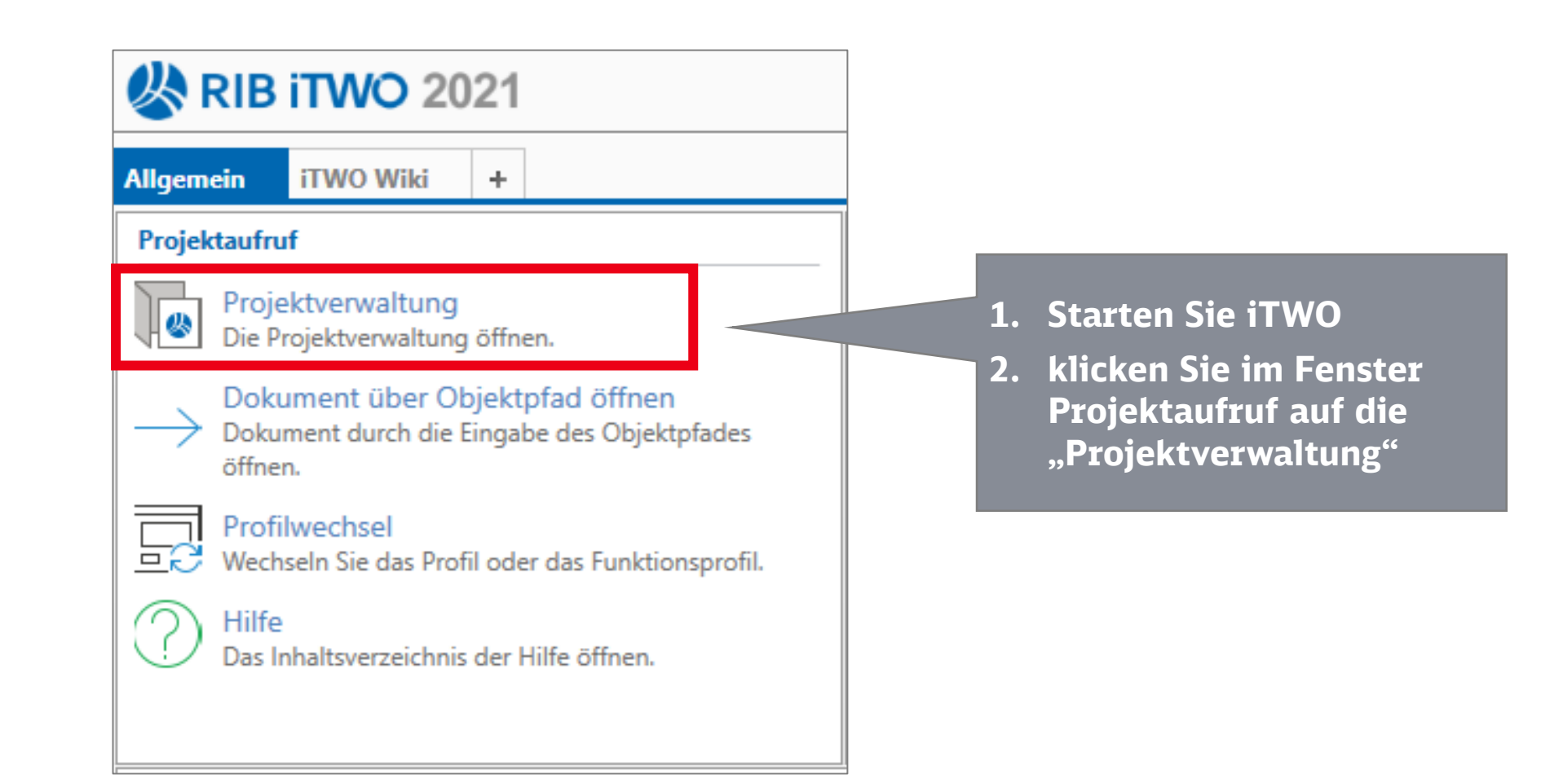

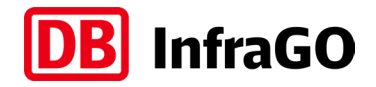

- 1. in der Projektgruppe "Muster" finden Sie im Ordner "DB Netz" das "Vorlageprojekt Allgemein"
- 2. öffnen Sie dieses durch Klick auf das Struktursymbol vorn

|   | <b>6</b> • 🖓 🗟 7  | `⊗ • <u>2</u> ₀ <del>•</del> |                                              |            |              |               | Projektve      | erwaltung | - RIB iTWO 2021 (Profil: | Global\Anwendung\s      | ebastiani2berg) |        |     |         |
|---|-------------------|------------------------------|----------------------------------------------|------------|--------------|---------------|----------------|-----------|--------------------------|-------------------------|-----------------|--------|-----|---------|
|   | iTWO Start        | Ansicht Aktionen             | Funktion suchen                              |            |              |               |                |           |                          |                         |                 |        |     |         |
|   | Projektverwaltur  | Projektfenste                | er<br>oge -<br>iTWO Projekt öffnen Ne        | ues Projek | t Sichern    | ern 📴 Umbenen | nen<br>en Neue | 7<br>7    | ି ା ୪ 🗊 🗙<br>ଈ ୵ ଝ ।→ •  | $\approx$ $\sim$ $\sim$ |                 |        |     |         |
|   | Dokument-Eigenscr | Allgemein                    | Projektverschiedung                          | Projekt    | - Luncorgan  |               | Aktionen       | Filter    | Bearbeiten               | Struktur                |                 |        |     |         |
|   | ¶ F               | Projektaruppen               | 1                                            |            |              |               |                |           |                          | Filter (Schlüssel Reze  | ichnung) O E    | ⊕ 100% | ~ ^ | Einen e |
| - | Struktur          | Schlüssel                    | Rezeichnung                                  | Version    | Reputzt von  | Benutzt am    | Projektleiter  | Status    | Projekttyp Projektk      | ategorie Größe (MB)     | childing, p     |        |     | Eigense |
|   | +F=               | IHMassnahme Extern           | Instandhaltungsmaßnahmen Extern              | Version    | Denatize Von | Donatz am     | rojekticiter   | otatas    | Tojektyp Trojekty        | alogone croise (mb)     |                 |        |     |         |
|   | + 🛱               | Instandhaltung_Nümberg       |                                              |            |              |               |                |           |                          |                         |                 |        |     |         |
|   | • 🖻               | Konzemprojekte_Extem_        | Konzemprojekte_Extern_Mitte                  |            |              |               |                |           |                          |                         |                 |        |     |         |
|   | • 🖻               | Konzemprojekte_Extem_        | Konzemprojekte_Extern_Nord                   |            |              |               |                |           |                          |                         |                 |        |     |         |
|   | + 🔚               | Konzemprojekte_Extern_(      | Konzemprojekte_Extem_Ost                     |            |              |               |                |           |                          |                         |                 |        |     |         |
|   | +                 | Konzemprojekte_Extern_:      | Konzemprojekte_Extem_Süd                     |            |              |               |                |           |                          |                         |                 |        |     |         |
|   | ± 🔚               | Konzemprojekte_Extern_       | Konzemprojekte_Extem_Südost                  |            |              |               |                |           |                          |                         |                 |        |     |         |
|   | ± 🔚               | Konzemprojekte_Extern_       | Konzemprojekte_Extem_Südwest                 |            |              |               |                |           |                          |                         |                 |        |     |         |
|   | +                 | Konzemprojekte_Extern_'      | Konzemprojekte_Extem_West                    |            |              |               |                |           |                          |                         |                 |        |     |         |
|   | ± 🛅               | Konzemprojekte_Extern_i      | Konzemprojekte_Extem_Zentrale                |            |              |               |                |           |                          |                         |                 |        |     |         |
|   | +                 | KP_2SBSS                     | 2. S-Bahn Stammstrecke                       |            |              |               |                |           |                          |                         |                 |        |     |         |
|   | •                 | KP_2SBSS_Extem               | 2. S-Bahn Stammstrecke                       |            |              |               |                |           |                          |                         |                 |        |     |         |
|   | •                 | KP_Streckenertüchtigung      |                                              |            |              |               |                |           |                          |                         |                 |        |     |         |
|   | +                 | KP_VDE8                      |                                              |            |              |               |                |           |                          |                         |                 |        |     |         |
| ▶ |                   | Muster                       |                                              |            |              |               |                |           |                          |                         |                 |        |     |         |
|   | +                 | DB Energie                   | DB Energie Musterprojekte, Muster-KPL-TPL-LV |            |              |               |                |           |                          |                         |                 |        |     |         |
|   |                   | DB Femverkehr                | Mustervorlagen DB Fernverkehr                |            |              |               |                |           |                          |                         |                 |        |     |         |
|   |                   | DB Netz                      | DB_Netz                                      | 1.         |              |               |                |           | 100                      |                         |                 |        |     |         |
|   |                   | 000                          | Vorlageprojekt Allgemein                     | 1          |              |               |                |           | NOR Standar              | d 28,00                 |                 |        |     |         |
|   |                   | 001                          | Vorlagenprojekt Brucken                      | -          |              |               |                |           | NOR Standar              | d 32,00                 |                 |        |     |         |
|   | Via North         | 002                          | Vonagenprojekt Durchlasse                    | 1          |              |               |                |           | NOR Standar              | a 29,00                 |                 |        |     |         |
|   | U A               | 003                          | Vorlagenprojekt Bannubergange                | 1          |              |               |                |           | NOR Standar              | 149,00                  |                 |        |     |         |
|   |                   | 004                          | Vorlagenprojekt EST vv                       | 1          |              |               |                |           | NOP Standar              | d 108,00                |                 |        |     |         |
|   | U 🔓               | 005                          | Vorlagenprojekt Obeneitungsanlagen           | 1          |              |               |                |           | SED Condar               | u 37,00                 |                 |        |     |         |
|   | UK I              | 006                          | Vorlagenprojekt Oberbau                      | 1          |              |               |                |           | SER Standar              | d 27,00                 |                 |        |     |         |

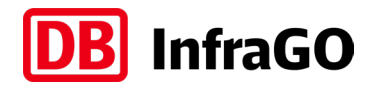

| iTWO Start Ansicht Aktionen                                                                                                    | <b>V</b> Funktion suchen                            |                                                                                                    |                                                                                                    |                                                                                                    |
|----------------------------------------------------------------------------------------------------|-----------------------------------------------------|----------------------------------------------------------------------------------------------------|----------------------------------------------------------------------------------------------------|----------------------------------------------------------------------------------------------------|
| Projektfenster<br>Dokument-Eigenschaften                                                                                                    | Struktur Module Kataloge Dokumente                  | Image: Bank Ferledigen     Image: Bank Ferledigen       Image: Bank Ferledigen     Neue       Image: Bank Ferledigen     Neue       Image: Ban | $ \begin{array}{c} \nabla \\ \nabla \\ \end{array} \stackrel{}{\rightarrow} \mathcal{P} \stackrel{}{\leftarrow} \mathcal{P} \stackrel{}{\leftarrow} \stackrel{}{\rightarrow} \stackrel{}{\leftarrow} \stackrel{}{\rightarrow} \stackrel{}{\leftarrow} \stackrel{}{\rightarrow} \stackrel{}{\leftarrow} \stackrel{}{\rightarrow} \stackrel{}{\leftarrow} \stackrel{}{\rightarrow} \stackrel{}{\leftarrow} \stackrel{}{\rightarrow} \stackrel{}{\leftarrow} \stackrel{}{\rightarrow} \stackrel{}{\leftarrow} \stackrel{}{\rightarrow} \stackrel{}{\leftarrow} \stackrel{}{\rightarrow} \stackrel{}{\leftarrow} \stackrel{}{\rightarrow} \stackrel{}{\leftarrow} \stackrel{}{\rightarrow} \stackrel{}{\rightarrow} \stackrel{\frown}{\rightarrow} \stackrel{\frown}{\rightarrow} \stackrel{\rightarrow}{\rightarrow} \stackrel{\frown}{\rightarrow} \stackrel{\frown}{\rightarrow} \stackrel{\rightarrow}{\rightarrow} \stackrel{\rightarrow}$ |                                                                                                    |
| Allgemein                                                                                                    | Neu                                                 | Aktionen                                                                                                    | Filter Bearbeiten Struktur                                                                                                    |                                                                                                    |
| Allgemein Vergabeeinhe                                                                                                    | neiten Vorgangsmodell                               |                                                                                                    |                                                                                                    |                                                                                                    |
| <ul> <li>000 V1 Vorlageprojekt Allgemein</li> <li>Kostenermittlung: CRM (02:0:1) [A] - Chana</li> <li>Controlling-Struktur: Controlling-Struktur</li> <li>Kostenermittlungsübersicht</li> <li>Projektcontrolling</li> <li>PE Planungseinheiten</li> <li>W Vergabevorschau</li> <li>Vergabeeinheiten</li> <li>Kataloge</li> <li>Dokumente</li> </ul> | • im Vorla<br>ein Ordi<br>hinterle                  | ageprojekt Allgemein<br>ner VV_Vergabevorsch<br>gt                                                                                                    | ist<br>au                                                                                                    | Eigenschaften<br>Dokument-Grunddaten Variablen<br>Schlüssel<br>VV<br>Schlüssel in der Projektstruktur darstellen<br>Bezeichnung<br>Vergabevorschau |
|                                                                                                    | <ul> <li>in diese</li> <li>Kostenp</li> </ul>       | m Ordner finden Sie o<br>Nan "VV_"                                                                                                    | len                                                                                                    |                                                                                                    |
|                                                                                                    | <ul> <li>Achtung<br/>wenn di<br/>Allgeme</li> </ul> | g: dieser ist nur sichtb<br>e Filterung oben auf<br>ein oder                                                                                                    | ar,                                                                                                    |                                                                                                    |
|                                                                                                    | Kostene                                             | ermittlung steht                                                                                                    |                                                                                                    |                                                                                                    |

#### Kostenplan "VV\_Vergabevorschau" in iTWO anlegen

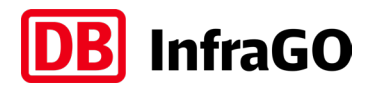

öffnen Sie Ihr

iTWO in einem

Fenster des

Allgemein

sehen)

legen Sie das Fenster des

eigenen Fenster

verkleinern Sie das

Vorlageprojektes

Vorlageprojektes

Projekt (wie im

Allgemein über Ihr

Screenshot links zu

eigenes Projekt in

| TWO     Start     Ansicht     Aktionen               Funktion suchen         Projekt     Projektfenster     Projektfenster              Extractive for projekticataloge              Extractive for for projekticataloge              Extractive for for for for for for for for for for | Phasenwechsel<br>Filter                                                                                                    |                                                                                                    | 1. |
|----------------------------------------------------------------------------------------------------|----------------------------------------------------------------------------------------------------|----------------------------------------------------------------------------------------------------|----|
| Filter (Dokumentenbezeichnung, Dokumentenschlüssel)                                                                                                    | Digenschaften                                                                                                    |                                                                                                    |    |
| WusterVertrag V1 Vertragsmanagement - nur NIG 5 / NIG 2     Kostenemittlung: CFM (0.1) [A,G] - Chancen und Risiken     Controlling-Struktur: Controlling-Struktur     Muster Vergabevorschau     Serie Kataloge                                                                          | Dokument-Grunddaten Variab                                                                                                    | Schreibgeschützt) (VA) - RIB ITWO 2021 (Profil: Global/Anwendung\sebastianl2berg)                                                                            | 2. |
| eigenes Projekt<br>(Ziel der Kopie)                                                                                                    | Allgemein Vorgaberinktung Vergabeeinheiten Vorgangsmodell  Kostenemittung: CRM (02.0:1) [A] - Chancen und Risken Controlling-Struktur: Controlling-Struktur Controlling-Struktur: Kostenemittungsübersicht PE Planungseinheiten Vergabeeinheiten Vergabeeinheiten Kotaloge Dokumente | Eigenschaften variablen<br>Dokument-Grunddaten Variablen<br>Schlüssel<br>VV<br>Schlüssel in der Projektstruktur darstellen<br>Bezeichnung<br>Vergabevorschau | 3. |
|                                                                                                    | Vorlag<br>Allg                                                                                                    | geprojekt<br>gemein                                                                                                    |    |
|                                                                                                    | Bereit                                                                                                    | SterVertrag V1 - Vertrags x                                                                                                    |    |

# DB InfraGO

| ITWO       Start       Ansicht       Aktionen                                                                                                    | <ul> <li>Image: Struktur</li> </ul>                                                                                                    |
|----------------------------------------------------------------------------------------------------|----------------------------------------------------------------------------------------------------|
| Filter (Dokumentenbezeichnuna, Dokumentenschlüssel)                                                                                                    | O Eigenschaften                                                                                                    |
| ✓ - I Muster/Vertrag V1 Vertragsmanagement - nur NIG 5 / NIG 2                                                                                                    | Dokument-Grunddaten Variablen                                                                                                    |
| Kostenemitlung: Stuktur<br>Controlling-Stuktur<br>Muster Vergabevorschau<br>Controlling-Stuktur<br>Muster Vergabevorschau<br>Controlling-Stuktur<br>Drag + Drop<br>Muster Vergabevorschau<br>Muster Vergabevorschau | Journal Cardinadaten       Vanablen         ster/DB Netz(J000 V1 (Filter: < Undefiniert>) (Schreibgeschützt) (V4) - RIB ITWO 2021 (Profil: Global/Anwendung/sebastian/2berg)       □         nen                                                                                                    |
| 1. klicken Sie im Vorlagenprojekt Allgemein<br>den Ordner "VV Vergabevorschau" an,<br>halten Sie diesen fest und ziehen Sie<br>diesen oben auf Ihr Projekt                                                                                                    | Bezeichnung<br>Vergabevorschau                                                                                                    |
| 2. bestätigen Sie die Abfrage, ob Sie das<br>Objekt kopieren wollen, mit "Ja"                                                                                                    | Image: Constraint of the second second se |
| - 3. schließen Sie das Vorlageprojekt                                                                                                    |                                                                                                    |

# **DB** InfraGO

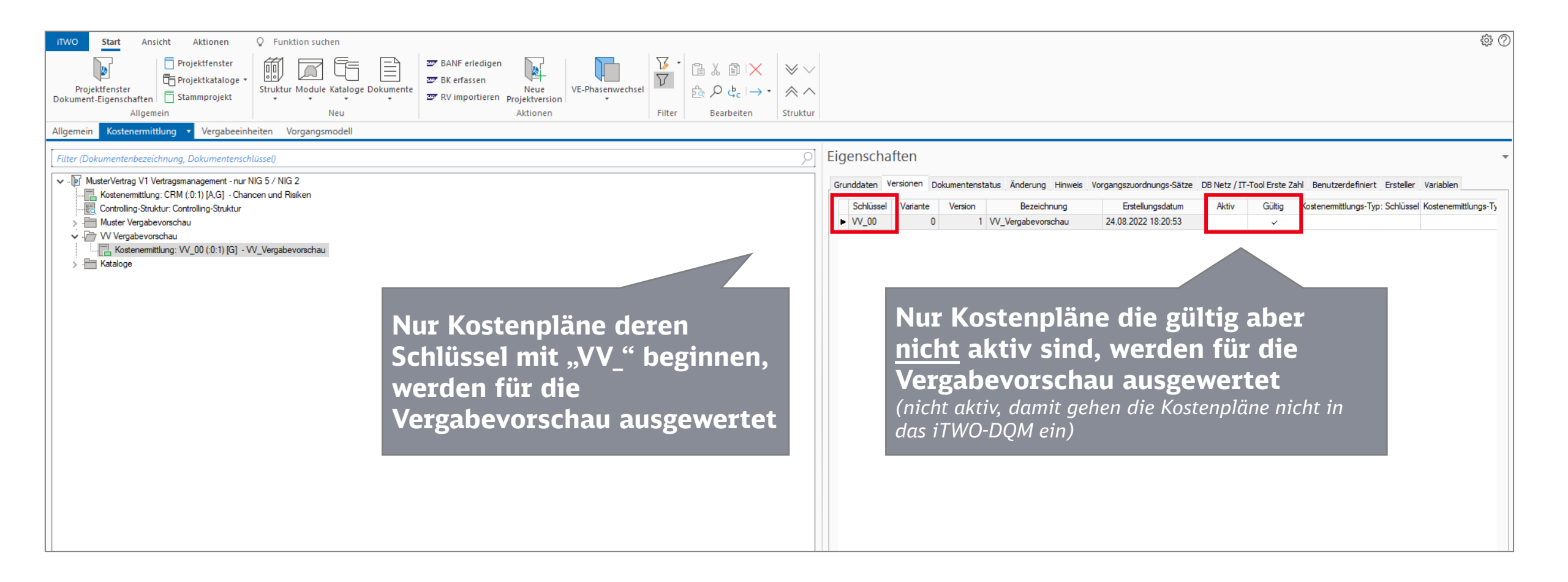

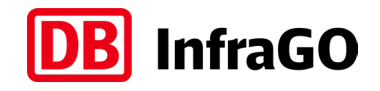

Kostenplan "VV\_Vergabevorschau" in iTWO anlegen

#### Bei Bedarf können weitere Kostenpläne VV\_angelegt werden

Relevante iTWO-Projekte müssen mind. einen Kostenplan für die Vergabevorschau anlegen, können aber bei Bedarf beliebig viele anlegen. So kann zum Beispiel für jedes Teilprojekt ein Kostenplan für die Vergabevorschau des Teilprojektes angelegt werden. Bei der Ermittlung der Vergabevorschau werden die Angaben in allen Kostenplänen zusammengezogen.

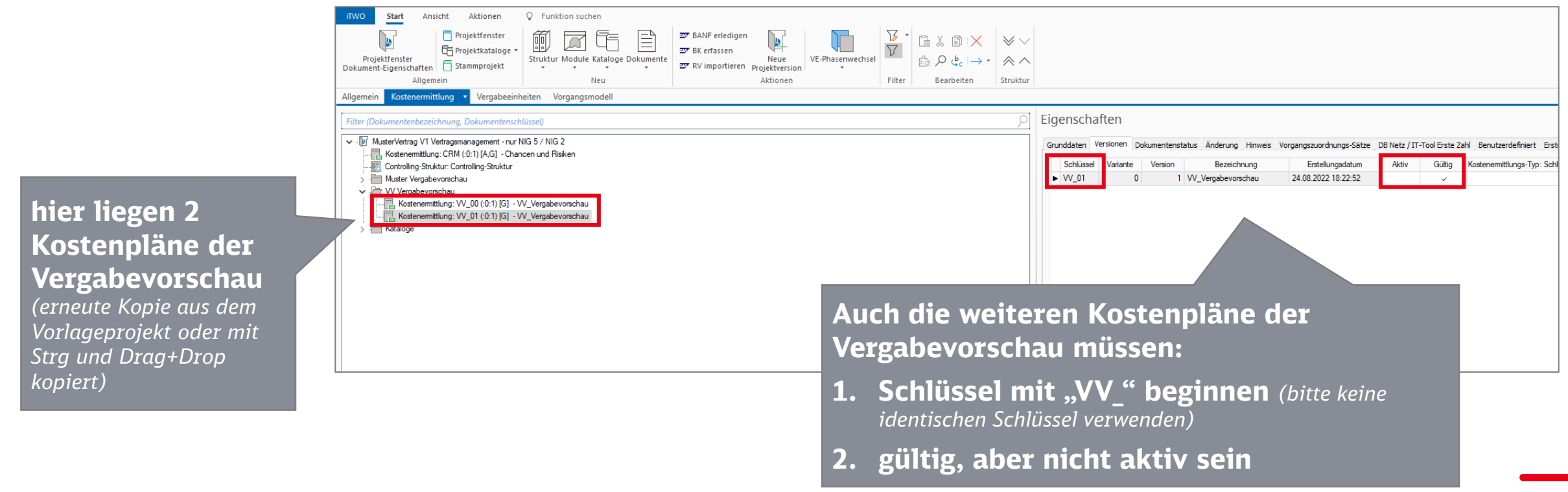

Kostenplan "VV\_Vergabevorschau" in iTWO anlegen

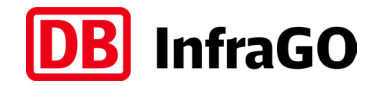

#### ENDE der Beschreibung:

## Kostenplan "VV\_Vergabevorschau" in iTWO anlegen

Link zurück zum Ablaufschema

**DB** InfraGO

Pflege der "Ausschlussposition"

# START der Beschreibung: Pflege der "Ausschlussposition"

Dieses Vorgehen ist für alle Projekte relevant, die bereits alle Vergaben in den relevanten Gewerken getätigt haben oder gar keine Vergaben in den relevanten Gewerken tätigen werden (zu keinem Zeitpunkt).

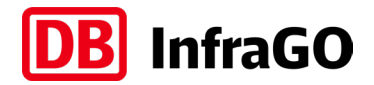

Pflege der "Ausschlussposition"

| iTWO Start Ansicht Aktionen                  | ♀ Funktion suchen                  |                                                    |             |            |                                      |            |             |              |                      |                          |              |               |                 |
|----------------------------------------------|------------------------------------|----------------------------------------------------|-------------|------------|--------------------------------------|------------|-------------|--------------|----------------------|--------------------------|--------------|---------------|-----------------|
| Projektfenster                               | Struktur Module Kataloge Dokumente | 27 BANF erledigen<br>27 BK erfassen<br>28 VE-Phase | enwechsel   |            | $\approx$ $\sim$ $\diamond$ $\wedge$ |            |             |              |                      |                          |              |               |                 |
| Dokument-Eigenschaften                       | · · · ·                            | Aktionen                                           | *<br>Filter | Bearbeiten | Struktur                             |            |             |              |                      |                          |              |               |                 |
| Allgemein Kortenermittlung v Vergabeeink     | eiten Vorgangsmodell               | Aktionen                                           | The         | bearbeiten | Struktur                             |            |             |              |                      |                          |              |               |                 |
| Angement Köstenennittiong Vergabeenni        | Vorgangsmoden                      |                                                    |             |            |                                      |            |             |              |                      |                          |              |               |                 |
| Filter (Dokumentenbezeichnung, Dokumentensch | lüssel)                            |                                                    |             |            | 2                                    | Eigenscha  | ften        |              |                      |                          |              |               |                 |
| MusterVertrag V1 Vertragsmanagement - nur M  | NG 5 / NIG 2                       |                                                    |             |            |                                      | Grunddaten | /ersionen D | okumentensta | tus Änderung Hinweis | Vorgangszuordnungs-Sätze | DB Netz / IT | -Tool Erste Z | ahl Benutzerde  |
| Controlling-Struktur: Controlling-Struktur   | den und Risiken                    |                                                    |             |            |                                      | Schlüssel  | Variante    | Version      | Bezeichnung          | Erstellungsdatum         | Aktiv        | Gültig        | Kostenermittlur |
| > - Muster Vergabevorschau                   |                                    |                                                    |             |            |                                      | ► VV_00    | 0           | 1            | VV_Vergabevorschau   | 24.08.2022 18:20:53      |              | Ý             |                 |
| V Vergabevorschau                            |                                    |                                                    |             |            |                                      |            | _           |              |                      |                          |              |               |                 |
| Kostenermittlung: VV_00 (:0:1) [G] - V       | V_Vergabevorschau                  |                                                    |             |            |                                      |            |             |              |                      |                          |              |               |                 |
| > · _ Nataloge                               |                                    |                                                    |             |            |                                      |            |             |              |                      |                          |              |               |                 |
|                                              |                                    |                                                    |             |            |                                      |            |             |              |                      |                          |              |               |                 |
| Kostennla                                    | n durch Do                         | nnelklick                                          |             |            |                                      |            |             |              |                      |                          |              |               |                 |
| Rostenpid                                    | an durch Du                        | ppeikiiek                                          |             |            |                                      |            |             |              |                      |                          |              |               |                 |
| öffnen                                       |                                    |                                                    |             |            |                                      |            |             |              |                      |                          |              |               |                 |
| onnen                                        |                                    |                                                    |             |            |                                      |            |             |              |                      |                          |              |               |                 |
|                                              |                                    |                                                    |             |            |                                      |            |             |              |                      |                          |              |               |                 |

|    | IIWO Start                         | Ans           | icht Dat     | en Erweitert 🖓 Funktion suchen                                 |              |            |      |                                                                                       |                   |                |              |                      |              |       |               |
|----|------------------------------------|---------------|--------------|----------------------------------------------------------------|--------------|------------|------|---------------------------------------------------------------------------------------|-------------------|----------------|--------------|----------------------|--------------|-------|---------------|
|    | Kostenermittlu<br>Dokument-Eigenso | ng<br>:haften | Projekt      | fenster<br>kataloge •<br>orojekt Gruppe Untergruppe Kostenelem | ent Ändern   | Gliederung | 15 * | $\underset{\substack{LVs\\ erstellen}}{\overset{V}{\succ}} \stackrel{\bullet}{\succ}$ | ि ४ ो  ×<br>क्व ∕ |                |              |                      |              |       |               |
|    |                                    | Allgem        | ein          | Neu                                                            |              | Aktionen   |      | Filter                                                                                | Bearbeiten        | Struktur       |              |                      |              |       |               |
|    | Bearbeitung 🔹                      | Auswer        | tung         |                                                                |              |            |      |                                                                                       |                   |                |              |                      |              |       |               |
|    | ₽ ←→ ■                             | Koste         | enermittlung | : VV_00 (:0:1) [G] - VV_Vergabevorschau 🕨                      |              |            |      |                                                                                       |                   |                |              | Filter (Schlüssel, E | Bezeichnung) | ିର୍ ( | € 100% √ ^    |
|    | Struktur                           | Aktiv         | Schlüssel    | Bezeichnung                                                    | Mengenansatz | Menge      | ME   | EP (eingegeben)                                                                       | EP berechnet au   | EP (berechnet) | Gesamtbetrag | Hinweis              | KGK_15       | KGK_1 | 5 Bezeichnung |
|    |                                    |               |              | VV_Vergabevorschau                                             |              |            |      |                                                                                       |                   |                | 0,00         |                      |              |       |               |
|    | ± =                                |               | VV           | Vorgabepositionen zur Pflege der Vergabevorschau               | 1            | 1,000      | St   | 0.00                                                                                  |                   |                | 0,00         |                      |              |       |               |
|    |                                    |               |              |                                                                | _            |            |      |                                                                                       |                   |                |              |                      |              |       |               |
| (0 | stenp                              | lar           | n du         | rch Klick auf +                                                |              |            |      |                                                                                       |                   |                |              |                      |              |       |               |

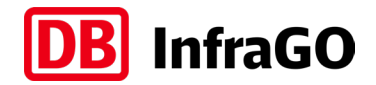

Pflege der "Ausschlussposition"

| ;;;;;;;;;;;;;;;;;;;;;;;;;;;;;;;;;;;;;; | Koste | enermittlung | g: VV_00 (:0:1) [G] - VV_Vergabevorschau 🕨                                              |              |       |     |                 |                 |                  |              |            |        | Filter (Schlüsse   | l, Bezeichnung) |
|----------------------------------------|-------|--------------|-----------------------------------------------------------------------------------------|--------------|-------|-----|-----------------|-----------------|------------------|--------------|------------|--------|--------------------|-----------------|
| Struktur                               | Aktiv | Schlüssel    | Bezeichnung                                                                             | Mengenansatz | Menge | ME  | EP (eingegeben) | EP berechnet au | . EP (berechnet) | Gesamtbetrag | Hinweis    | KGK_15 | KGK_15 Bezeichnung | Jahr            |
|                                        |       |              | VV_Vergabevorschau                                                                      |              |       |     |                 |                 |                  | 1,00         |            |        |                    |                 |
|                                        |       | VV           | Vorgabepositionen zur Pflege der Vergabevorschau                                        | 1            | 1,000 | St  | 0,00            |                 |                  | 1,00         |            |        |                    |                 |
| S                                      | ~     | VV.00.AP     | Ausschlussposition: Menge 1 eintragen, wenn keine Vergabe VV.01 - VV.18 ansteht         | 1            | 1,000 | St  | 1,00            |                 | 0.00             | 1,00         |            |        |                    |                 |
| S                                      | ~     | VV.00.PP     | Prüfposition: als Menge das Jahr der Überprüfung der Angaben in VV.01 - VV.18 eintragen |              | 0,000 | St  | 1,00            |                 | 0.00             | 0,00         |            |        |                    |                 |
| S                                      | ~     | VV.01        | Eisenbahnbrücken (Fläche Überbau)                                                       |              | 0,000 | m2  | 1,00            |                 | 0.00             | 0.00         |            |        |                    |                 |
| S                                      | ~     | VV.02        | Eisenbahnbrücken (Anzahl)                                                               |              | 0,000 | St  | 1,00            |                 | 0.00             | 0,00         |            |        |                    |                 |
| S                                      | ~     | VV.03        | Straßenbrücken (Fläche Überbau)                                                         |              | 200   | m2  | 1,00            |                 | 0,00             | 0,00         |            |        |                    |                 |
| S                                      | ~     | VV.04        | Straßenbrücken (Anzahl)                                                                 |              |       |     | 1,00            |                 | 0.00             | 0,00         |            |        |                    |                 |
| S                                      | ~     | VV.05        | BÜ Sicherungsanlage                                                                     |              |       |     | 1,00            |                 | 0,00             | 0,00         |            |        |                    |                 |
| S                                      | ~     | VV.06        | BÜ Belag                                                                                |              | 0     |     | 1,00            |                 | 0.00             | 0,00         |            |        |                    |                 |
| S                                      | ~     | VV.07        | Tunnel (Anzahl Tunnel)                                                                  |              | 0,00  |     | 1.00            |                 | 0.00             | 0,00         |            |        |                    |                 |
| S                                      | ~     | VV.08        | Tunnel (Anzahl Tunnelröhren)                                                            |              | 0,000 | 2   |                 |                 | 0.00             | 0,00         |            |        |                    |                 |
| S                                      | ~     | VV.09        | Tunnel (Länge Tunnel)                                                                   |              | 0,000 | m   |                 |                 | 0.00             | 0,00         |            |        |                    |                 |
| S                                      | ~     | VV.10        | Gleise (Länge Gleis)                                                                    |              | 0,000 | km  |                 |                 | 0.00             | 0.00         |            |        |                    |                 |
| S                                      | ~     | VV.11        | Weichen (Anzahl)                                                                        |              | 0,000 | St  |                 |                 | 0,00             | 0,00         |            |        |                    |                 |
| S                                      | ~     | VV.12        | Oberleitungen (Länge Fahrdraht)                                                         |              | 0,000 | km  |                 |                 | 0,00             | 0,00         |            |        |                    |                 |
| S                                      | ~     | VV.13        | Stromschienen (Länge Stromschiene)                                                      |              | 0.000 | 1   |                 |                 | 00               | 0.00         |            |        |                    |                 |
| S                                      | ~     | VV.14        | Lämschutzwände (Länge)                                                                  |              | Tre   |     | an Sia i        | im Moi          | ngonar           | satz de      | ar Docitio |        |                    |                 |
| S                                      | ~     | VV.15        | Durchlässe (Anzahl)                                                                     |              | 110   | 1g. |                 |                 | igenai           | isalz u      |            |        | 00.AP              |                 |
| S                                      | ~     | VV.16        | Stützbauwerke (Länge)                                                                   |              | ein   | e   | 1 ein           |                 |                  |              |            |        |                    |                 |
| S                                      | ~     | VV.17        | Stützbauwerke (Fläche)                                                                  |              |       |     |                 |                 |                  |              |            |        |                    |                 |
| • 3                                    | ~     | VV.18        | LST (Anzahl Stelleinheiten Signale und Weichen)                                         |              | Se    |     | t dürfe         | nkoin           |                  |              | achony     | 0100   |                    |                 |
|                                        |       |              |                                                                                         |              | - 30  | 15  | <i>c</i> uurie  | in kein         | e weit           | eren Al      | igaben v   | orgen  | ommen              |                 |

werden!

→ für dieses iTWO-Projekt ist somit angegeben, dass zu keinem zukünftigen Zeitpunkt Vergaben in den relevanten Gewerken vorgenommen werden

→ falls in diesem iTWO Projekt noch weitere Kostenpläne "VV\_" vorhanden sind, werden die Angaben aus den anderen Kostenplänen trotzdem für die Vergabevorschau verwendet

**DB** InfraGO

Pflege der "Ausschlussposition"

# ENDE der Beschreibung: Pflege der "Ausschlussposition"

Link zurück zum Ablaufschema

**DB** InfraGO

Pflege der "Prüfposition"

# START der Beschreibung: Pflege der "Prüfposition"

Dieses Vorgehen ist für alle Projekte relevant, die in den nächsten 10 Jahren keine Vergaben in den relevanten Gewerken planen – in späteren Jahren jedoch Vergaben planen!

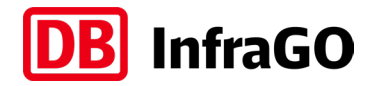

# Pflege der "Prüfposition"

| iTWO Start Ansicht Aktionen 🖓                     | Funktion suchen                   |                                       |                  |            |                                                                                     |                    |         |         |          |              |                      |                            |              |                |                |
|---------------------------------------------------|-----------------------------------|---------------------------------------|------------------|------------|-------------------------------------------------------------------------------------|--------------------|---------|---------|----------|--------------|----------------------|----------------------------|--------------|----------------|----------------|
| Projektfenster                                    |                                   | BANF erledigen                        |                  | 77 -<br>77 |                                                                                     | $\gg$ $\checkmark$ |         |         |          |              |                      |                            |              |                |                |
| Projektfenster Stammprojekt                       | truktur Module Kataloge Dokumente | Neue<br>RV importieren Projektversion | VE-Phasenwechsel | V          | $\stackrel{\circ}{\scriptstyle{\boxtimes}} \mathcal{P} \ \ c_{c} \rightarrow \cdot$ | $\approx \land$    |         |         |          |              |                      |                            |              |                |                |
| Allgemein                                         | Neu                               | Aktionen                              |                  | Filter     | Bearbeiten                                                                          | Struktur           |         |         |          |              |                      |                            |              |                |                |
| Allgemein Kostenermittlung • Vergabeeinheite      | en Vorgangsmodell                 |                                       |                  |            |                                                                                     |                    |         |         |          |              |                      |                            |              |                |                |
| Filter (Dokumentenbezeichnung, Dokumentenschlüsse | sel)                              |                                       |                  |            |                                                                                     | 2                  | Eigen   | schaf   | ten      |              |                      |                            |              |                |                |
| V IVertragsmanagement - nur NIG 5                 | 5 / NIG 2                         |                                       |                  |            |                                                                                     |                    | Grundda | aten Ve | rsionen  | Dokumentenst | atus Änderung Hinwei | s Vorgangszuordnungs-Sätze | DB Netz / IT | -Tool Erste Za | ahl Benutzerde |
| Controlling-Struktur: Controlling-Struktur        | i und Risiken                     |                                       |                  |            |                                                                                     |                    | Sci     | hlüssel | Variante | Version      | Bezeichnung          | Erstellungsdatum           | Aktiv        | Gültig         | Kostenemittlu  |
| > - Muster Vergabevorschau                        |                                   |                                       |                  |            |                                                                                     |                    | ► VV    | 00      | (        | 1            | VV_Vergabevorschau   | 24.08.2022 18:20:53        |              | ~              |                |
| VV Vergabevorschau                                |                                   |                                       |                  |            |                                                                                     |                    |         |         |          |              |                      |                            |              |                |                |
| Kostenermittlung: VV_00 (:0:1) [G] - VV_V         | /ergabevorschau                   |                                       |                  |            |                                                                                     |                    |         |         |          |              |                      |                            |              |                |                |
| > · Kataloge                                      |                                   |                                       |                  |            |                                                                                     |                    |         |         |          |              |                      |                            |              |                |                |
|                                                   |                                   |                                       | _                |            |                                                                                     |                    |         |         |          |              |                      |                            |              |                |                |
| Kostenplar                                        | n durch Do                        | ppelklick                             |                  |            |                                                                                     |                    |         |         |          |              |                      |                            |              |                |                |
| * 66                                              |                                   |                                       |                  |            |                                                                                     |                    |         |         |          |              |                      |                            |              |                |                |
| отпен                                             |                                   |                                       |                  |            |                                                                                     |                    |         |         |          |              |                      |                            |              |                |                |
|                                                   |                                   |                                       | _                |            |                                                                                     |                    |         |         |          |              |                      |                            |              |                |                |

| IIWO Start                          | Ansi                                     | cht Dat                        | en Erweitert V Funktion suchen                                  |              |                             |      |                                                                              |                      |                |              |                      |              |                    |
|-------------------------------------|------------------------------------------|--------------------------------|-----------------------------------------------------------------|--------------|-----------------------------|------|------------------------------------------------------------------------------|----------------------|----------------|--------------|----------------------|--------------|--------------------|
| Kostenermittlur<br>Dokument-Eigensc | ng<br>:haften                            | Projekti<br>Projekti<br>Stammp | fenster<br>kataloge -<br>orojekt Gruppe Untergruppe Kosteneleme | nt Ändern    | Gliederung<br>übernehmen au | us • | $\underset{\substack{LVs\\ erstellen}}{\overset{Vs}{\underset{\sum}}} \cdot$ | ि ४ ि ।×<br>£ २ ¢ ।→ | - ××<br>× ×    |              |                      |              |                    |
|                                     | Allgeme                                  | ein                            | Neu                                                             |              | Aktionen                    |      | Filter                                                                       | Bearbeiten           | Struktur       |              |                      |              |                    |
| Bearbeitung 🔻 /                     | Auswert                                  | tung                           |                                                                 |              |                             |      |                                                                              |                      |                |              |                      |              |                    |
| <b>₽</b> ←→ <b>■</b>                | Koste                                    | nermittlung                    | : VV_00 (:0:1) [G] - VV_Vergabevorschau 🕨                       |              |                             |      |                                                                              |                      |                |              | Filter (Schlüssel, E | Bezeichnung) | ିଚ୍ 🕀 💷 🍾 ^        |
| Struktur                            | Aktiv                                    | Schlüssel                      | Bezeichnung                                                     | Mengenansatz | Menge                       | ME   | EP (eingegeben)                                                              | EP berechnet au      | EP (berechnet) | Gesamtbetrag | Hinweis              | KGK_15       | KGK_15 Bezeichnung |
|                                     |                                          |                                | VV_Vergabevorschau                                              |              |                             |      |                                                                              |                      |                | 0,00         |                      |              |                    |
| +                                   |                                          | VV                             | Vorgabepositionen zur Pflege der Vergabevorschau                | 1            | 1,000                       | St   | 0,00                                                                         |                      |                | 0,00         |                      |              |                    |
|                                     |                                          |                                |                                                                 |              |                             |      |                                                                              |                      |                |              |                      |              |                    |
| Costenpl                            | ostenplan durch Klick auf +<br>Ifklappen |                                |                                                                 |              |                             |      |                                                                              |                      |                |              |                      |              |                    |

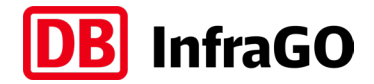

#### Pflege der "Prüfposition"

| ;;;;;;;;;;;;;;;;;;;;;;;;;;;;;;;;;;;;;; | Koste | nermittlung | : VV_00 (:0:1) [G] - VV_Vergabevorschau 🕨                                               |              |           |               |                 |                 |                     |              |               |                      | Fili                  | ter (Schlüssel, Bezeich | hnung) |
|----------------------------------------|-------|-------------|-----------------------------------------------------------------------------------------|--------------|-----------|---------------|-----------------|-----------------|---------------------|--------------|---------------|----------------------|-----------------------|-------------------------|--------|
| Struktur                               | Aktiv | Schlüssel   | Bezeichnung                                                                             | Mengenansatz | Menge     | ME            | EP (eingegeben) | EP berechnet au | EP (berechnet)      | Gesamtbetrag | Hinweis       | KGK_15               | KGK_15 Beze           | eichnung Jah            | hr     |
|                                        |       |             | VV_Vergabevorschau                                                                      |              |           |               |                 |                 |                     | 2.022,00     |               |                      |                       |                         |        |
|                                        |       | VV          | Vorgabepositionen zur Pflege der Vergabevorschau                                        | 1            | 1,000     | St            | 0,00            |                 |                     | 2.022,00     |               |                      |                       |                         |        |
| S                                      | ~     | VV.00.AP    | Ausschlussposition: Menge 1 eintragen, wenn keine Vergabe VV.01 - VV.18 ansteht         |              | 0,000     | St            | 1,00            |                 | 0.00                | 0,00         |               |                      |                       |                         |        |
| S                                      | ~     | VV.00.PP    | Prüfposition: als Menge das Jahr der Überprüfung der Angaben in VV.01 - VV.18 eintragen | 2022         | 2.022,000 | St            | 1,00            |                 | 0.00                | 2.022,00     |               |                      |                       |                         |        |
| S                                      | ~     | VV.01       | Eisenbahnbrücken (Fläche Überbau)                                                       |              | 0,000     | m2            | 1,00            |                 | 0.00                | 0,00         |               |                      |                       |                         |        |
| S                                      | ~     | VV.02       | Eisenbahnbrücken (Anzahl)                                                               |              | 000       | St            | 1,00            |                 | 0.00                | 0,00         |               |                      |                       |                         |        |
| S                                      | ~     | VV.03       | Straßenbrücken (Fläche Überbau)                                                         |              |           |               | 1,00            |                 | 0.00                | 0,00         |               |                      |                       |                         |        |
| S                                      | ~     | VV.04       | Straßenbrücken (Anzahl)                                                                 |              |           |               | 1.00            |                 | 0.00                | 0,00         |               |                      |                       |                         |        |
| S                                      | ~     | VV.05       | BÜ Sicherungsanlage                                                                     |              |           |               |                 |                 | 0.00                | 0,00         |               |                      |                       |                         |        |
| S                                      | ~     | VV.06       | BÜ Belag                                                                                |              |           |               |                 |                 | 0.00                | 0,00         |               |                      |                       |                         |        |
| S                                      | ~     | VV.07       | Tunnel (Anzahl Tunnel)                                                                  |              |           |               |                 |                 |                     |              |               |                      |                       |                         |        |
| S                                      | ~     | VV.08       | Tunnel (Anzahl Tunnelröhren)                                                            |              |           |               | <b>.</b>        | · · · · ·       |                     |              | 1 <b>.</b>    |                      |                       |                         |        |
| S                                      | ~     | VV.09       | Tunnel (Länge Tunnel)                                                                   | ragen S      | 51e 1n    | d             | er "Pru         | TPOSITI         | on" v               | V.UU.PP      | beim Me       | engena               | insatz                | das                     |        |
| S                                      | ~     | VV.10       | Gleise (Länge Gleis)                                                                    | ktuollo      | lahr      |               | -               |                 |                     |              |               | <u> </u>             |                       |                         |        |
| S                                      | ~     | VV.11       | Weichen (Anzahl)                                                                        | Ruene        | Jani      | en            |                 |                 |                     |              |               |                      |                       |                         |        |
| S                                      | ~     | VV.12       | Oberleitungen (Länge Fahrdraht)                                                         |              | ••        |               | •               | • -             |                     | •            |               |                      |                       |                         |        |
| S                                      | ~     | VV.13       | Stromschienen (Länge Stromschiene)                                                      | onst m       | ussei     | 1 K           | eine w          | eiterer         | i Anga              | ben vor      | genomm        | ien we               | rden!                 |                         |        |
| S                                      | ~     | VV.14       | Lämschutzwände (Länge)                                                                  |              |           |               |                 |                 |                     |              |               |                      |                       |                         |        |
| S                                      | ~     | VV.15       | Durchlässe (Anzahl)                                                                     |              |           |               |                 |                 |                     |              |               |                      |                       |                         |        |
| 5                                      | ~     | VV.16       | Stützbauwerke (Länge)                                                                   | für dieses   | s iTWO    | -Pro          | niekt ist so    | omit anae       | aeben. d            | ass keine V  | /eraaben in   | den relev            | anten G               | ewerken in              | 7      |
| S                                      | ~     | VV.17       | Stützbauwerke (Fläche)                                                                  | don näch     | ctop 11   |               | bron anct       | ahon in c       | nätoron l           | abron sind   | l dioso iodos | h gonlan             | t - dor k             | loctonnlan              |        |
| • §                                    | ~     | VV.18       | LST (Anzahl Stelleinheiten Signale und Weichen)                                         | VV" mus      | ster IC   | r jai<br>r iä | hrlich akt      | ualisiert v     | paleren j<br>vordon | umen sinu    | ulese jeuoc   | <del>n gepl</del> an | <del>l – de</del> l K | ostenpiun               |        |

- → wenn die Projektplanung bereits Angaben für Vergaben in späteren Jahren ermöglicht, können diese auch schon gepflegt werden (gemäß Beschreibung: Pflege der "Prüfposition" und Angaben der Vergabedaten für Gewerke)
- → falls in diesem iTWO Projekt noch weitere Kostenpläne "VV\_" vorhanden sind, werden die Angaben aus den anderen Kostenplänen ebenfalls für die Vergabevorschau verwendet

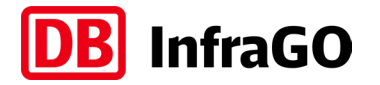

Pflege der "Prüfposition"

# ENDE der Beschreibung: Pflege der "Prüfposition"

Link zurück zum Ablaufschema

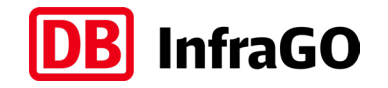

Pflege der "Prüfposition" und Angaben der Vergabedaten für Gewerke

# START der Beschreibung:

#### Pflege der "Prüfposition" und Angaben der Vergabedaten für Gewerke

Dieses Vorgehen ist für alle Projekte relevant, die in den nächsten 10 Jahren Vergaben in den relevanten Gewerken planen

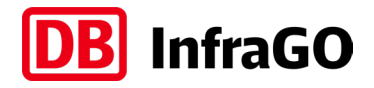

Pflege der "Prüfposition" und Angaben der Vergabedaten für Gewerke

| iTWO Start Ansicht Aktionen                     | Q Funktion suchen                  |                                    |                  |        |                     |                  |            |             |             |                    |                 |                  |               |               |                 |
|-------------------------------------------------|------------------------------------|------------------------------------|------------------|--------|---------------------|------------------|------------|-------------|-------------|--------------------|-----------------|------------------|---------------|---------------|-----------------|
| Projektfenster                                  |                                    | BANF erledigen                     |                  | 7 · C  | 1 % 🗈 🗙             | $\otimes$ $\vee$ |            |             |             |                    |                 |                  |               |               |                 |
| Projektfenster<br>Dokument-Eigenschaften        | Struktur Module Kataloge Dokumente | Weue RV importieren Projektversion | VE-Phasenwechsel | ۲<br>E | ל <sub>פ</sub> ו→ י | $\approx \land$  |            |             |             |                    |                 |                  |               |               |                 |
| Allgemein                                       | Neu                                | Aktionen                           | F                | ilter  | Bearbeiten          | Struktur         |            |             |             |                    |                 |                  |               |               |                 |
| Allgemein Kostenermittlung v Vergabeeinh        | eiten Vorgangsmodell               |                                    |                  |        |                     |                  |            |             |             |                    |                 |                  |               |               |                 |
| Filter (Dokumentenbezeichnung, Dokumentensch    | lüssel)                            |                                    |                  |        |                     | 2                | Eigensch   | aften       |             |                    |                 |                  |               |               |                 |
| V - WusterVertrag V1 Vertragsmanagement - nur 1 | IIG 5 / NIG 2                      |                                    |                  |        |                     |                  | Grunddaten | Versionen [ | okumentenst | atus Änderung Hinw | veis Vorgangszu | zuordnungs-Sätze | DB Netz / IT- | -Tool Erste Z | ahl Benutzerde  |
| Kostenermittlung: CRM (:0:1) [A,G] - Char       | icen und Risiken                   |                                    |                  |        |                     |                  | Schlüsse   | Variante    | Version     | Bezeichnung        | Ers             | rstellungsdatum  | Aktiv         | Gültig        | Kostenermittlur |
| > Muster Vergabevorschau                        |                                    |                                    |                  |        |                     |                  | VV_00      | ] 0         | 1           | VV_Vergabevorschau | 24.08.2         | 2022 18:20:53    |               | ~             |                 |
| VV Vergabevorschau                              |                                    |                                    |                  |        |                     |                  |            |             |             |                    |                 |                  |               |               |                 |
| Kostenermittlung: VV_00 (:0:1) [G] - V          | V_Vergabevorschau                  |                                    |                  |        |                     |                  |            |             |             |                    |                 |                  |               |               |                 |
| > · Kataloge                                    |                                    |                                    |                  |        |                     |                  |            |             |             |                    |                 |                  |               |               |                 |
|                                                 |                                    |                                    |                  |        |                     |                  |            |             |             |                    |                 |                  |               |               |                 |
| Kostenpla                                       | an durch Do                        | ppelklick                          |                  |        |                     |                  |            |             |             |                    |                 |                  |               |               |                 |
|                                                 |                                    |                                    |                  |        |                     |                  |            |             |             |                    |                 |                  |               |               |                 |
| onnen                                           |                                    |                                    |                  |        |                     |                  |            |             |             |                    |                 |                  |               |               |                 |
|                                                 |                                    |                                    |                  |        |                     |                  |            |             |             |                    |                 |                  |               |               |                 |

|   | IIWO Start                         | Ans            | icht Dat                         | en Erw                           | eitert V Funktio          | on suchen    |              |                            |        |                                                                          |                    |                |              |                    |              |                |            |
|---|------------------------------------|----------------|----------------------------------|----------------------------------|---------------------------|--------------|--------------|----------------------------|--------|--------------------------------------------------------------------------|--------------------|----------------|--------------|--------------------|--------------|----------------|------------|
|   | Kostenermittlu<br>Dokument-Eigenso | ing<br>chaften | Projekti<br>F Projekti<br>Stammp | fenster<br>kataloge 🔻<br>projekt | Gruppe Untergruppe        | Kostenelemen | t Ändern     | Gliederung<br>bernehmen au | 15 * ( | $ \underset{\substack{LVs\\ erstellen}}{\overset{Vs}{\underset{\sum}}} $ | ・                  | <              |              |                    |              |                |            |
|   |                                    | Allgem         | iein                             |                                  | Neu                       |              |              | Aktionen                   |        | Filte                                                                    | r Bearbeiten       | Struktur       |              |                    |              |                |            |
|   | Bearbeitung 🔹 Auswertung           |                |                                  |                                  |                           |              |              |                            |        |                                                                          |                    |                |              |                    |              |                |            |
|   | •                                  | Koste          | enermittlung                     | : VV_00 (:0:1                    | ) [G] - VV_Vergabevor     | schau 🕨      |              |                            |        |                                                                          |                    |                |              | Filter (Schlüssel, | Bezeichnung) | 🗩 ବ୍ 🔍         | <u>×</u> × |
|   | Struktur                           | Aktiv          | Schlüssel                        |                                  | Bezeichnung               |              | Mengenansatz | Menge                      | ME     | EP (eingegebe                                                            | n) EP berechnet au | EP (berechnet) | Gesamtbetrag | Hinweis            | KGK_15       | KGK_15 Bezeich | nung       |
| • |                                    |                |                                  | VV_Vergabe                       | vorschau                  |              |              |                            |        |                                                                          |                    |                | 0,00         |                    |              |                |            |
|   | +                                  |                | VV                               | Vorgabepos                       | tionen zur Pflege der Ven | gabevorschau | 1            | 1,000                      | St     | 0                                                                        | 00                 |                | 0.00         |                    |              |                |            |
|   |                                    |                |                                  |                                  |                           |              |              |                            |        |                                                                          |                    |                |              |                    |              |                |            |
| 0 | stenp                              | lar            | ı du                             | - h                              |                           | uf L         |              |                            |        |                                                                          |                    |                |              |                    |              |                |            |

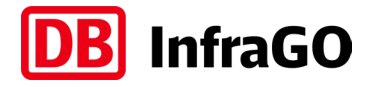

Pflege der "Prüfposition" und Angaben der Vergabedaten für Gewerke

| ∎ ←→ • [ | ←→▼ Kostenermittlung: W_00 (0:1) [G] - W_Vergabevorschau ▶ |           |                                                                                         |              |       |    |                 |                                |              |         |        |                    |      |
|----------|------------------------------------------------------------|-----------|-----------------------------------------------------------------------------------------|--------------|-------|----|-----------------|--------------------------------|--------------|---------|--------|--------------------|------|
| Struktur | Aktiv                                                      | Schlüssel | Bezeichnung                                                                             | Mengenansatz | Menge | ME | EP (eingegeben) | EP berechnet au EP (berechnet) | Gesamtbetrag | Hinweis | KGK_15 | KGK_15 Bezeichnung | Jahr |
|          |                                                            |           | VV_Vergabevorschau                                                                      |              |       |    |                 |                                | 0.00         |         |        |                    |      |
|          |                                                            | W         | Vorgabepositionen zur Pflege der Vergabevorschau                                        | 1            | 1,000 | St | 0.00            |                                | 0.00         |         |        |                    |      |
| S        | ~                                                          | VV.00.AP  | Ausschlussposition: Menge 1 eintragen, wenn keine Vergabe VV.01 – VV.18 ansteht         |              | 0,000 | St | 1.00            | 0.00                           | 0.00         |         |        |                    |      |
| S        | ~                                                          | VV.00.PP  | Prüfposition: als Menge das Jahr der Überprüfung der Angaben in VV.01 – VV.18 eintragen |              | 0,000 | St | 1,00            | 0.00                           | 0.00         |         |        |                    |      |
| E        | ~                                                          | VV.01     | Eisenbahnbrücken (Fläche Überbau)                                                       |              | 0,000 | m2 | 1,00            | 0,00                           | 0.00         |         |        |                    |      |
| E        | ~                                                          | VV.02     | Eisenbahnbrücken (Anzahl)                                                               |              | 0,000 | St | 1,00            | 0,00                           | 0.00         |         |        |                    |      |
| S        | ~                                                          | VV.03     | Straßenbrücken (Fläche Überbau)                                                         |              | 0,000 | m2 | 1,00            | 0.00                           | 0,00         |         |        |                    |      |
| S        | ~                                                          | VV.04     | Straßenbrücken (Anzahl)                                                                 |              | 0,000 | St | 1,00            | 0.00                           | 0,00         |         |        |                    |      |
| S        | ~                                                          | VV.05     | BÜ Sicherungsanlage                                                                     |              | 0,000 | St | 1,00            | 0.00                           | 0,00         |         |        |                    |      |
| S        | ~                                                          | VV.06     | BÜ Belag                                                                                |              | 0,000 | St | 1,00            | 0.00                           | 0,00         |         |        |                    |      |
| S        | ~                                                          | VV.07     | Tunnel (Anzahl Tunnel)                                                                  |              | 0,000 | St | 1,00            | 0.00                           | 0,00         |         |        |                    |      |
| S        | ~                                                          | VV.08     | Tunnel (Anzahl Tunnelröhren)                                                            |              | 0,000 | St | 1,00            | 0.00                           | 0,00         |         |        |                    |      |
| S        | ~                                                          | VV.09     | Tunnel (Länge Tunnel)                                                                   |              | 0,000 | m  | 1,00            | 0.00                           | 0,00         |         |        |                    |      |
| S        | ~                                                          | VV.10     | Gleise (Länge Gleis)                                                                    |              | 0,000 | km | 1,00            | 0.00                           | 0,00         |         |        |                    |      |
| S        | ~                                                          | VV.11     | Weichen (Anzahl)                                                                        |              | 0,000 | St | 1,00            | 0.00                           | 0,00         |         |        |                    |      |
| S        | ~                                                          | VV.12     | Oberleitungen (Länge Fahrdraht)                                                         |              | 0,000 | km | 1,00            | 0.00                           | 0,00         |         |        |                    |      |
| S        | ~                                                          | VV.13     | Stromschienen (Länge Stromschiene)                                                      |              | 0,000 | km | 1,00            | 0.00                           | 0,00         |         |        |                    |      |
| S        | ~                                                          | VV.14     | Lämschutzwände (Länge)                                                                  |              | 0,000 | km | 1,00            | 0.00                           | 0,00         |         |        |                    |      |
| S        | ~                                                          | VV.15     | Durchlässe (Anzahl)                                                                     |              | 0,000 | St | 1,00            | 0.00                           | 0,00         |         |        |                    |      |
| E        | ~                                                          | VV.16     | Stützbauwerke (Länge)                                                                   |              | 0,000 | km | 1,00            | 0,00                           | 0.00         |         |        |                    |      |
| E        | ~                                                          | VV.17     | Stützbauwerke (Fläche)                                                                  |              | 0,000 | m2 | 1,00            | 0,00                           | 0,00         |         |        |                    |      |
| ► [S]    | 2                                                          | VV 18     | LST (Anzahl Stelleinheiten Signale und Weichen)                                         |              | 0,000 | St | 1.00            | 0.00                           | 0.00         |         |        |                    |      |

#### Hinweise zu den Spalten des Kostenplans

- Aktiv → nur Zeilen mit Aktiv-Häkchen gehen in die Vergabevorschau ein
   Schlüssel → Identifikation für das Gewerk bzw. Ausschlussposition / Prüfposition (Schlüssel nicht ändern!)
   Mengenansatz → EINGABE: hier sind die Vergabemenge je Gewerk einzutragen (Eingaben gemäß Erläuterung auf Folgeseiten)
   Mengeneinheit passend zum Gewerk; darf nicht verändert werden
   FP (eingegeben) → hier muss 1,00 in jedem Kostenelement stehen, damit die Daten korrekt aus iTWO ausgelesen werden können
- **Jahr**  $\rightarrow$  **EINGABE:** Jahr der Bekanntmachung der Vergabemengen (Splittung auf mehrere Jahre möglich, Erläuterung auf Folgeseiten)

Bitte keine Rezepturen verwenden (die Hinweisspalte kann befüllt werden, wird aber nicht ausgewertet).

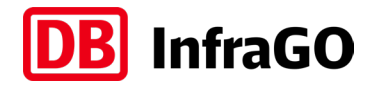

#### Pflege der "Prüfposition" und Angaben der Vergabedaten für Gewerke

| truktur    | Aktiv | Schlüssel | Bezeichnung                                                                             | Mengenansatz      | Menge     | ME            | EP (eingegeben) | EP berechnet au | EP (berechnet) | Gesamtbetrag | Hinweis | KGK_15 | KGK_15 Bezeichnung | Jahr |
|------------|-------|-----------|-----------------------------------------------------------------------------------------|-------------------|-----------|---------------|-----------------|-----------------|----------------|--------------|---------|--------|--------------------|------|
|            |       |           | VV_Vergabevorschau                                                                      |                   |           |               |                 |                 |                | 2.022,00     |         |        |                    |      |
| <b>[</b> ] |       | VV        | Vorgabepositionen zur Pflege der Vergabevorschau                                        | 1                 | 1,000     | St            | 0.00            |                 |                | 2.022,00     |         |        |                    |      |
| S          | ~     | VV.00.AP  | Ausschlussposition: Menge 1 eintragen, wenn keine Vergabe VV.01 - VV.18 ansteht         |                   | 0,000     | St            | 1,00            |                 | 0.00           | 0.00         |         |        |                    |      |
| S          | Ý     | VV.00.PP  | Prüfposition: als Menge das Jahr der Überprüfung der Angaben in VV.01 – VV.18 eintragen | 2022              | 2.022,000 | St            | 1,00            |                 | 0.00           | 2.022,00     |         |        |                    |      |
| S          | Ý     | VV.01     | Eisenbahnbrücken (Fläche Überbau)                                                       |                   | 0,000     | m2            | 1,00            |                 | 0.00           | 0.00         |         |        |                    |      |
| S          | ~     | VV.02     | Eisenbahnbrücken (Anzahl)                                                               |                   | 000       | St            | 1,00            |                 | 0.00           | 0.00         |         |        |                    |      |
| S          | ~     | VV.03     | Straßenbrücken (Fläche Überbau)                                                         |                   |           | 2             | 1,00            |                 | 0.00           | 0.00         |         |        |                    |      |
| S          | ~     | VV.04     | Straßenbrücken (Anzahl)                                                                 |                   |           |               | 1,00            |                 | 0.00           | 0.00         |         |        |                    |      |
| S          | ~     | VV.05     | BÜ Sicherungsanlage                                                                     |                   |           |               | 1.00            |                 | 0.00           | 0.00         |         |        |                    |      |
| S          | ~     | VV.06     | BÜ Belag                                                                                |                   |           |               |                 |                 | 0.00           | 0.00         |         |        |                    |      |
| S          | ~     | VV.07     | Tunnel (Anzahl Tunnel)                                                                  |                   |           |               |                 |                 |                |              |         |        |                    |      |
| S          | ~     | VV.08     | Tunnel (Anzahl Tunnelröhren)                                                            |                   |           |               |                 |                 |                |              |         |        |                    |      |
| S          | ~     | VV.09     | Tunnel (Länge Tunnel)                                                                   | True              |           |               |                 |                 |                |              |         |        |                    |      |
| S          | ~     | VV.10     | Gleise (Länge Gleis)                                                                    | Trag              | en S      | $\mathbf{1e}$ | im er           | sten S          | chritt         | in aer       |         |        |                    |      |
| S          | ~     | VV.11     | Weichen (Anzahl)                                                                        | D                 |           |               |                 |                 |                |              |         |        |                    |      |
| S          | ~     | VV.12     | Oberleitungen (Länge Fahrdraht)                                                         | "PIU              | itpos     | 51U           | 10n v           | <b>V.UU.</b>    | 'P Dei         | Im           |         |        |                    |      |
| S          | ~     | VV.13     | Stromschienen (Länge Stromschiene)                                                      |                   |           |               |                 |                 |                |              |         |        |                    |      |
| 8          | ~     | VV.14     | Lämschutzwände (Länge)                                                                  | Men               | gena      | an            | satz d          | as akt          | uelle          | Janr ein     |         |        |                    |      |
| S          | ~     | VV.15     | Durchlässe (Anzahl)                                                                     |                   |           |               |                 |                 |                |              |         |        |                    |      |
| 5          | ~     | VV.16     | Stützbauwerke (Länge)                                                                   | $\rightarrow$ für | das M     | lon           | itorina is      | t dies da       | as Zeich       | en. dass di  | е       |        |                    |      |
| S          | Ý     | VV.17     | Stützbauwerke (Fläche)                                                                  | ٨٥                | rahan     | in            | diacom          | actonnia        | in in al       | tuallan lah  | *       |        |                    |      |
| EI .       | ,     | V// 18    | LST (Anzahl Stelleinheiten Signale und Weichen)                                         | AIIG              | jaben     | Ш             | alesentik       | ostenpic        | ιπ ππ ακ       | сиенен јан.  | Ĺ       |        |                    |      |

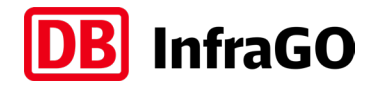

#### Pflege der "Prüfposition" und Angaben der Vergabedaten für Gewerke

| Struktur | tur Aktiv Schlüssel Bezeichnung Bezeichnung Mengenansatz Menge ME EP (eingegeben) EP berechnet au EP (berechnet) Gesamtbetrag Hinweis<br>VV_Vergabevorschau |          |                                                                                |                                          |                         |            |                 |                 |                  |           |             | KGK 15  | KGK 15 Bezeichnung | Jahr |
|----------|----------------------------------------------------------------------------------------------------|----------|--------------------------------------------------------------------------------|------------------------------------------|-------------------------|------------|-----------------|-----------------|------------------|-----------|-------------|---------|--------------------|------|
|          | /www                                                                                                    | JUNUSSE  | W/ Vertabevorschau                                                             | Mengenarisatz                            | Menge                   | ML         | Er (eingegeben) | Li berechnet au | . Li (berechnet) | 3 274 00  | T III TWCIS | Null_13 | Non_15 bezeichnung | Jan  |
|          |                                                                                                    | 1/1/     | Vorrahenostionen zur Pflege der Verrahevorschau                                | 1                                        | 1 000                   | G)         | 0.00            |                 |                  | 3.274,00  |             |         |                    |      |
| <br>[2]  |                                                                                                    | VV 00 AP | Aurachturanpeitien: Menge 1 eintragen wenn keine Verrahe VV 01 – VV 19 anrteht | 1                                        | 0.000                   | ы.<br>с.   | 1.00            |                 | 0.00             | 0.00      |             |         |                    |      |
| <u> </u> | , v                                                                                                    | VV.00.74 | Paissonidasposition: Henge Hennager, Wenn Keine Vergaber VV.01 - VV.10 ansten  | 2022                                     | 2 022 000               | G.         | 1,00            |                 | 0.00             | 2 022 00  |             |         |                    |      |
| 131      | · ·                                                                                                    | VV.00.11 | Fisenhahnbrücken (Bäche Überhau)                                               | 1250                                     | 1 250 000               | JL<br>m2   | 1,00            |                 | 0,00             | 1 250 00  |             |         |                    |      |
| <u></u>  | · ·                                                                                                    | 10/02    |                                                                                | 2                                        | 2 000                   | 1112<br>C4 | 1,00            |                 | 0,00             | 2.00      |             |         |                    |      |
| 131      | ¥                                                                                                    | 10/02    | Stratenbergeken (Pizeha Überbau)                                               | 2                                        | 0.000 m2 1.00 0.00 0.00 |            |                 |                 |                  |           |             |         |                    |      |
| 131      | ¥                                                                                                    | VV.03    | Straßenbrücken (Anzahl)                                                        | 1,00 0,00 112 1,00 0,00 0,00 0,00 0,00 0 |                         |            |                 |                 |                  |           |             |         |                    |      |
| 131      | ¥                                                                                                    | 10/05    |                                                                                |                                          | 0,000                   | ы.<br>с.   | 1,00            |                 | 0,00             | 0,00      |             |         |                    |      |
| 191      | ¥                                                                                                    | VV/ 06   | BÚ Balan                                                                       |                                          | 1,000                   | Gt.        | 1,00            |                 | 0,00             | 0,00      |             |         |                    |      |
| 191      | ,<br>,                                                                                                    | VV.00    | Tuppal (Anzahl Tuppal)                                                         |                                          |                         | JI         | 1,00            |                 | 0,00             | 0,00      |             |         |                    |      |
| 131      | · ·                                                                                                    | 10/00    |                                                                                |                                          |                         |            | 1,00            |                 | 0,00             | 0.00      |             |         |                    |      |
| 131      | · ·                                                                                                    | 10/09    |                                                                                |                                          |                         |            | 1,00            |                 | 0,00             | 0.00      |             |         |                    |      |
| 131      | · ·                                                                                                    | VV.03    | Gleise (Linge Gleis)                                                           |                                          |                         |            | 1,00            |                 | 0,00             | 0,00      |             |         |                    |      |
| 191      | · ·                                                                                                    | VV.10    | Weighen (Anzahl)                                                               |                                          | -                       |            |                 |                 | 0,00             | 0,00      |             |         |                    |      |
| <u> </u> | · ·                                                                                                    | VV.11    | Oberleitungen (Linge Fehrdreht)                                                |                                          |                         |            |                 |                 |                  |           |             |         |                    |      |
| 8        | ¥                                                                                                    | VV.12    | Stemeshienen (Länge Fantorani)                                                 | Hinton                                   | logo                    | h          | Sin di          | o gonl          | anton            | Vorga     | homong      | 00      |                    |      |
| 3        | ~                                                                                                    | VV.13    | Stonschlenen (Lange Stonschlene)                                               | пшет                                     | lege                    |            | SIE uit         | e gehi          | anten            | verga     | nemeng      | en _    |                    |      |
| 3        | ~                                                                                                    | VV.14    | Durshlässe (Assek)                                                             | in dan ralayantan Gawarkan               |                         |            |                 |                 |                  |           |             |         |                    |      |
| 3        | ~                                                                                                    | VV.10    | Durchasse (Anzani)                                                             | in uen                                   | TEIG                    | - 10       | ancen           | Gewei           | INGII            |           |             |         |                    |      |
| 3        | ~                                                                                                    | VV.15    | Stutzbauwerke (Lange)                                                          | > 7                                      | ~.                      |            |                 |                 |                  |           |             |         |                    |      |
| 3        | ~                                                                                                    | VV.17    | Stutzbauwerke (Hache)                                                          | $\rightarrow$ pflege                     | n Sie i                 | านเ        | r den Mei       | ngenansi        | atz, keir        | ie Verand | erung am    |         |                    |      |

→ im Beispiel werden 2 Eisenbahnbrücken mit insgesamt 1250 m² Fläche Überbau vergeben

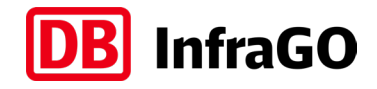

#### Pflege der "Prüfposition" und Angaben der Vergabedaten für Gewerke

| Struktur | Aktiv | Schlüssel | Bezeichnung                                                                             | Mengenansatz | Menge                                                          | ME                                                      | EP (eingegeben)  | EP berechnet au | EP (berechnet) | Gesamtbetrag | Hinweis    | KGK_15   | KGK_15 Bezeichnung  | Jahr                   |
|----------|-------|-----------|-----------------------------------------------------------------------------------------|--------------|----------------------------------------------------------------|---------------------------------------------------------|------------------|-----------------|----------------|--------------|------------|----------|---------------------|------------------------|
|          |       |           | VV_Vergabevorschau                                                                      |              |                                                                |                                                         |                  |                 |                | 3.274,00     |            |          |                     |                        |
| E        |       | VV        | Vorgabepositionen zur Pflege der Vergabevorschau                                        | 1            | 1,000                                                          | St                                                      | 0,00             |                 |                | 3.274,00     |            |          |                     |                        |
| 3        | ~     | VV.00.AP  | Ausschlussposition: Menge 1 eintragen, wenn keine Vergabe VV.01 - VV.18 ansteht         |              | 0,000                                                          | St                                                      | 1,00             |                 | 0.00           | 0.00         |            |          |                     |                        |
| 8        | ~     | VV.00.PP  | Prüfposition: als Menge das Jahr der Überprüfung der Angaben in VV.01 - VV.18 eintragen | 2022         | 2.022,000                                                      | St                                                      | 1,00             |                 | 0.00           | 2.022,00     |            |          |                     |                        |
| 5        | ~     | VV.01     | Eisenbahnbrücken (Fläche Überbau)                                                       | 1250         | 1.250,000                                                      | m2                                                      | 1,00             |                 | 0.00           | 1.250,00     |            |          |                     | 2023 (56%); 2025 (44%) |
| 5        | ~     | VV.02     | Eisenbahnbrücken (Anzahl)                                                               | 2            | 2,000                                                          | St                                                      | 1,00             |                 | 0,00           | 2,00         |            |          |                     | 2023 (50%); 2025 (50%) |
| 3        | ~     | VV.03     | Straßenbrücken (Fläche Überbau)                                                         |              | 0,000                                                          | m2                                                      | 1,00             |                 | 0,00           | 0,00         |            |          |                     |                        |
| S        | ~     | VV.04     | Straßenbrücken (Anzahl)                                                                 |              | 0,000                                                          | St                                                      | 1,00             |                 | 0,00           | 0,00         |            |          |                     |                        |
| S        | ~     | VV.05     | BÜ Sicherungsanlage                                                                     |              | 0,000                                                          | St                                                      | 1,00             |                 | 0,00           | 0,00         |            |          |                     |                        |
| S        | ~     | VV.06     | BÜ Belag                                                                                |              | 0,000                                                          | St                                                      | 1,00             |                 | 0,00           | 0,00         |            |          |                     |                        |
| S        | ~     | VV.07     | Tunnel (Anzahl Tunnel)                                                                  |              | 0,000                                                          | St                                                      | 1,00             |                 | 0,00           | 0,00         |            |          |                     |                        |
| S        | ~     | VV.08     | Tunnel (Anzahl Tunnelröhren)                                                            |              | 0,000                                                          | St                                                      | 1.00             |                 | 0.00           | 0.00         |            |          |                     |                        |
| S        | ~     | VV.09     | Tunnel (Länge Tunnel)                                                                   |              | 0,000                                                          | m                                                       |                  |                 |                |              |            |          |                     |                        |
| S        | ~     | VV.10     | Gleise (Länge Gleis)                                                                    |              | 0,000                                                          | km                                                      | lahi             | r der F         | Rekan          | ntmach       | ung in     | Snalt    | e lahr" (           | eintrage               |
| S        | ~     | VV.11     | Weichen (Anzahl)                                                                        |              | 0,000                                                          | St                                                      | Juli             |                 | CRuin          | incinacii    |            | Spare    | c ,,juiii (         | cinciage               |
| S        | ~     | VV.12     | Oberleitungen (Länge Fahrdraht)                                                         |              | 0,000                                                          | km                                                      | $\rightarrow$ Cn | littung         | uonn Vo        | raabon in    | untorchi   | dlichon  | labron statt        | findan                 |
| S        | ~     | VV.13     | Stromschienen (Länge Stromschiene)                                                      |              | 0,000                                                          | km                                                      | - $>$ $p$        | nituriy, v      | venn ve.       | rgaben m     | unterschie | eunchen  | jamen statt         | Innaen                 |
| 5        | ~     | VV.14     | Lämschutzwände (Länge)                                                                  |              | 0,000                                                          | km                                                      |                  | Deieniel        |                |              |            |          |                     |                        |
| 5        | ~     | VV.15     | Durchlässe (Anzahl)                                                                     |              | 0,000                                                          | $_{000}$ st $\rightarrow$ 1m Beispiel:                  |                  |                 |                |              |            |          |                     |                        |
| 8        | ~     | VV.16     | Stützbauwerke (Länge)                                                                   |              | 0,000                                                          | 1 (50% von 2) Brücke in 2023 mit 700 m² (56% von 1250 m |                  |                 |                |              |            |          |                     |                        |
| S        | ~     | VV.17     | Stützbauwerke (Fläche)                                                                  |              | 0,000                                                          | m2                                                      |                  |                 | 1 (500/        |              | aka in 201 | DE mit E | $E_{0} = 2 (1.1.0)$ | 1250                   |
| [8]      | ~     | VV.18     | LST (Anzahl Stelleinheiten Signale und Weichen)                                         |              | 1 (50% VON 2) Brucke in 2025 mit 550 m <sup>2</sup> (44% VON 1 |                                                         |                  |                 |                |              | von 1250   |          |                     |                        |

betroffenen Gewerke der Mengenansatz und das Vergabejahr gepflegt

sind, ist die Pflege abgeschlossen!

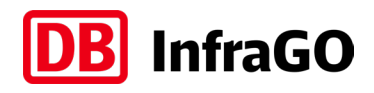

# Pflege der "Prüfposition" und Angaben der Vergabedaten für Gewerke

Falls die Aufteilung auf mehrere Vergabejahre zu kompliziert ist, können auch zusätzliche Zeilen angefügt werden

#### 1. Schritt: 2 neue Kostenelemente einfügen (Funktionen in iTWO oben im Kopfbereich)

|       |   | vv       | Vorgabepositionen zur Pflege der Vergabevorschau                                        | 1    | 1,000     | St   |                                          |
|-------|---|----------|-----------------------------------------------------------------------------------------|------|-----------|------|------------------------------------------|
| 5     | ~ | VV.00.AP | Ausschlussposition: Menge 1 eintragen, wenn keine Vergabe VV.01 - VV.18 ansteht         |      | 0,000     | it 🖉 |                                          |
| S     | ~ | VV.00.PP | Prüfposition: als Menge das Jahr der Überprüfung der Angaben in VV.01 - VV.18 eintragen | 2022 | 2.022,000 | St   | Achtung: neue Kostenelemente erhalten    |
| S     | ~ | VV.0A    |                                                                                         |      | 0,000 r   | n2   | $immer m^2$ dies ist enterrechend der    |
| • [3] | ~ | VV.0B    |                                                                                         |      | 0,000 r   | n2   | sowingshten Desition and an and a second |
| S     | ~ | VV.01    | Eisenbahnbrücken (Fläche Überbau)                                                       |      | 0,000 r   | n2   | gewunschlen Position anzupassen          |
| S     | ~ | VV.02    | Eisenbahnbrücken (Anzahl)                                                               |      | 0,000     | St   |                                          |
| S     | ~ | VV.03    | Straßenbrücken (Fläche Überbau)                                                         |      | 0,000 r   | n2   |                                          |

#### 2. Schritt: Schlüssel und Bezeichnung hinterlegen

| Γ |     |   | VV       | Vorgabepositionen zur Pflege der Vergabevorschau                                        | 1    | 1,000     | St |                     |
|---|-----|---|----------|-----------------------------------------------------------------------------------------|------|-----------|----|---------------------|
|   | S   | ~ | VV.00.AP | Ausschlussposition: Menge 1 eintragen, wenn keine Vergabe VV.01 - VV.18 ansteht         |      | 0,000     | St |                     |
|   | S   | ~ | VV.00.PP | Prüfposition: als Menge das Jahr der Überprüfung der Angaben in VV.01 - VV.18 eintragen | 2022 | 2.022,000 | St |                     |
|   | S   | ~ | VV.01    | Eisenbahnbrücken (Fläche Überbau)                                                       |      | 0,000     | m2 |                     |
|   | S   | ~ | VV.01.01 | Eisenbahnbrücken (Fläche Überbau)                                                       |      | 0,000     | m2 |                     |
|   | 8   | ~ | VV.02    | Eisenbahnbrücken (Anzahl)                                                               |      | 0.000     | St | $\boldsymbol{\leq}$ |
|   | 181 | ~ | VV.02.01 | Eisenbahnbrücken (Anzahl)                                                               |      | 0.000     | St |                     |

#### Der Schlüssel muss in den ersten 5 Stellen identisch sein. Nach den 5 Stellen können Sie beliebig weiter benennen.

- VV.01 → ist immer die Fläche Überbau Eisenbahnbrücke
- VV.01.xxx  $\rightarrow$  auch Fläche Überbau Eisenbahnbrücke
- VV.02  $\rightarrow$  ist immer die Anzahl Eisenbahnbrücken

#### 3. Schritt: Vergabemengen und Jahr der Bekanntmachung pflegen

| I |   |   | W        | Vorgabepositionen zur Pflege der Vergabevorschau                                        | 1    | 1,000     | St |  |
|---|---|---|----------|-----------------------------------------------------------------------------------------|------|-----------|----|--|
|   | 8 | ~ | VV.00.AP | Ausschlussposition: Menge 1 eintragen, wenn keine Vergabe VV.01 - VV.18 ansteht         |      | 0,000     | St |  |
|   | 8 | ~ | VV.00.PP | Prüfposition: als Menge das Jahr der Überprüfung der Angaben in VV.01 - VV.18 eintragen | 2022 | 2.022,000 | St |  |
|   | S | ~ | VV.01    | Eisenbahnbrücken (Fläche Überbau)                                                       | 700  | 700,000   | m2 |  |
|   | S | ~ | VV.01.01 | Eisenbahnbrücken (Fläche Überbau)                                                       | 550  | 550,000   | m2 |  |
|   | S | ~ | VV.02    | Eisenbahnbrücken (Anzahl)                                                               | 1    | 1,000     | St |  |
|   | 8 | ~ | VV.02.01 | Eisenbahnbrücken (Anzahl)                                                               | 1    | 1,000     | St |  |

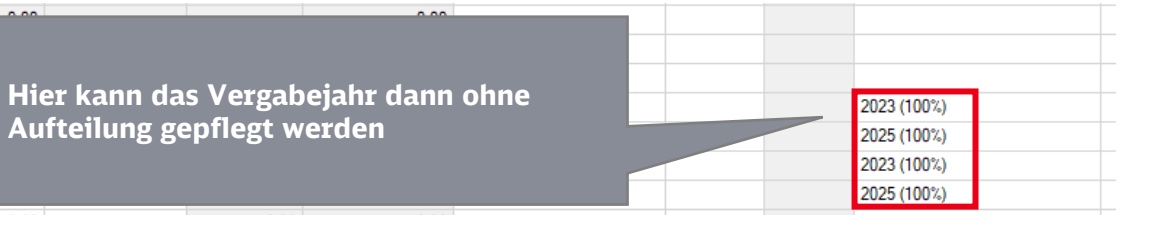

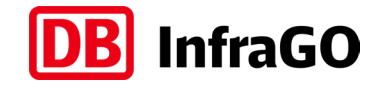

Pflege der "Prüfposition" und Angaben der Vergabedaten für Gewerke

# ENDE der Beschreibung:

#### Pflege der "Prüfposition" und Angaben der Vergabedaten für Gewerke

Link zurück zum Ablaufschema

Kostenplan "VV\_Vergabevorschau" jährlich aktualisieren

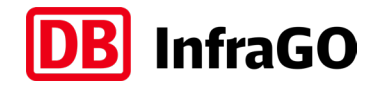

# START der Beschreibung: Kostenplan "VV\_Vergabevorschau" jährlich aktualisieren

Der Kostenplan "VV" ist jedes Jahr (Q4) zu prüfen und bei Bedarf zu aktualisieren. Die letzte Aktualisierung soll ein Jahr nach der letzten Vergabe stattfinden.

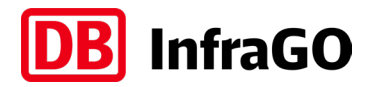

#### Kostenplan "VV\_Vergabevorschau" jährlich aktualisieren

| Image: Contract of the second second seco |                                |           |                                                                                         |              |           |    |                 |                 |                |              |         |        |                    |             |
|----------------------------------------------------------------------------------------------------|--------------------------------|-----------|-----------------------------------------------------------------------------------------|--------------|-----------|----|-----------------|-----------------|----------------|--------------|---------|--------|--------------------|-------------|
| Struktur                                                                                                    | Aktiv                          | Schlüssel | Bezeichnung                                                                             | Mengenansatz | Menge     | ME | EP (eingegeben) | EP berechnet au | EP (berechnet) | Gesamtbetrag | Hinweis | KGK_15 | KGK_15 Bezeichnung | Jahr        |
|                                                                                                    |                                |           | VV_Vergabevorschau                                                                      |              |           |    |                 |                 |                | 3.595,00     |         |        |                    |             |
|                                                                                                    |                                | W         | Vorgabepositionen zur Pflege der Vergabevorschau                                        | 1            | 1,000     | St | 0.00            |                 |                | 3.595,00     |         |        |                    |             |
| 5                                                                                                    | ~                              | VV.00.AP  | Ausschlussposition: Menge 1 eintragen, wenn keine Vergabe VV.01 - VV.18 ansteht         |              | 0,000     | St | 1,00            |                 | 0,00           | 0,00         |         |        |                    |             |
| 5                                                                                                    | ~                              | VV.00.PP  | Prüfposition: als Menge das Jahr der Überprüfung der Angaben in VV.01 - VV.18 eintragen | 2023         | 2.023,000 | St | 1,00            |                 | 0,00           | 2.023,00     |         |        |                    |             |
| S                                                                                                    | Ý                              | VV.01     | Eisenbahnbrücken (Fläche Überbau)                                                       | 1250         | 1.250,000 | m2 | 1,00            |                 | 0.00           | 1.250,00     |         |        |                    | 2023 (100%) |
| S                                                                                                    | ~                              | VV.02     | Eisenbahnbrücken (Anzahl)                                                               | 2            | 2,000     | St | 1,00            |                 | 0,00           | 2,00         |         |        |                    | 2023 (100%) |
| 5                                                                                                    | ~                              | VV.03     | Straßenbrücken (Fläche Überbau)                                                         |              | 0,000     | m2 | 1,00            |                 | 0,00           | 0,00         |         |        |                    |             |
| 5                                                                                                    | ~                              | VV.04     | Straßenbrücken (Anzahl)                                                                 |              | 0,000     | St | 1,00            |                 | 0,00           | 0,00         |         |        |                    |             |
| S                                                                                                    | Ý                              | VV.05     | BÜ Sicherungsanlage                                                                     |              | 0,000     | St | 1,00            |                 | 0.00           | 0.00         |         |        |                    |             |
| S                                                                                                    | ~                              | VV.06     | BÜ Belag                                                                                |              | 0,000     | St | 1,00            |                 | 0,00           | 0.00         |         |        |                    |             |
| S                                                                                                    | ~                              | VV.07     | Tunnel (Anzahl Tunnel)                                                                  |              | 0,000     | St | 1,00            |                 | 0,00           | 0,00         |         |        |                    |             |
| 5                                                                                                    | ~                              | VV.08     | Tunnel (Anzahl Tunnelröhren)                                                            |              | 0,000     | St | 1,00            |                 | 0,00           | 0.00         |         |        |                    |             |
| S                                                                                                    | Ý                              | VV.09     | Tunnel (Länge Tunnel)                                                                   |              | 0,000     | m  | 1,00            |                 | 0.00           | 0.00         |         |        |                    |             |
| S                                                                                                    | ~                              | VV.10     | Gleise (Länge Gleis)                                                                    | 300          | 300,000   | km | 1,00            |                 | 0,00           | 300,00       |         |        |                    | 2024 (100%) |
| S                                                                                                    | ~                              | VV.11     | Weichen (Anzahl)                                                                        | 20           | 20,000    | St | 1,00            |                 | 0,00           | 20,00        |         |        |                    | 2023 (100%) |
| S                                                                                                    | ~                              | VV.12     | Oberleitungen (Länge Fahrdraht)                                                         |              | 0,000     | km | 1,00            |                 | 0,00           | 0.00         |         |        |                    |             |
| S                                                                                                    | Ý                              | VV.13     | Stromschienen (Länge Stromschiene)                                                      |              | 0.000     | km | 1,00            |                 | 0.00           | 0.00         |         |        |                    |             |
| S                                                                                                    | ~                              | VV.14     | Lämschutzwände (Länge)                                                                  |              |           |    | 1,00            |                 | 0,00           | 0.00         |         |        |                    |             |
| 5                                                                                                    | ~                              | VV.15     | Durchlässe (Anzahl)                                                                     |              |           |    | - 00            |                 | 0,00           | 0.00         |         |        |                    |             |
| <u>S</u>                                                                                                    | ~                              | VV.16     | Stützbauwerke (Länge)                                                                   |              |           |    |                 |                 | 0.00           | 0.00         |         |        |                    |             |
| S                                                                                                    | S VV.17 Stützbauwerke (Fläche) |           |                                                                                         |              |           |    |                 |                 |                |              |         |        |                    |             |
| ► [S]                                                                                                    | ~                              | VV.18     | LST (Anzahl Stelleinheiten Signale und Weichen)                                         | on Sia       | min       | d  | 1v jäl          | rlich (         |                | ie hint      | orlagon | Ango   | hon und            |             |

Prüfen Sie mind. 1x jährlich (Q4) die hinterlegen Angaben und aktualisieren Sie diese bei Bedarf:

- $\rightarrow$  entsprechen die Angaben dem aktuellen Projektplan?
- $\rightarrow$  gibt es Verschiebungen oder zusätzlich betroffene Gewerke?
- ightarrow getätigte Vergaben in der Vergangenheit können bestehen bleiben!

Aktualisieren Sie den Mengenansatz der Prüfposition "VV.00.PP" auf das jeweils aktuelle laufende Jahr (Jahr der Überprüfung)

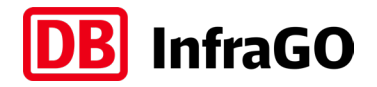

#### Kostenplan "VV\_Vergabevorschau" jährlich aktualisieren

| -→ •                  | Koste | enermittlung | g: VV_00 (:0:1) [G] - VV_Vergabevorschau 🕨                                              |              |           |    |                 |                 |                |              |         |        | Filter (S          | chlüssel, Bezeichnung) 🔎 🔍 |
|-----------------------|-------|--------------|-----------------------------------------------------------------------------------------|--------------|-----------|----|-----------------|-----------------|----------------|--------------|---------|--------|--------------------|----------------------------|
| Struktur              | Aktiv | Schlüssel    | Bezeichnung                                                                             | Mengenansatz | Menge     | ME | EP (eingegeben) | EP berechnet au | EP (berechnet) | Gesamtbetrag | Hinweis | KGK_15 | KGK_15 Bezeichnung | Jahr                       |
|                       |       |              | VV_Vergabevorschau                                                                      |              |           |    |                 |                 |                | 3.597,00     |         |        |                    |                            |
|                       |       | VV           | Vorgabepositionen zur Pflege der Vergabevorschau                                        | 1            | 1,000     | St | 0.00            |                 |                | 3.597,00     |         |        |                    |                            |
| 8                     | ~     | VV.00.AP     | Ausschlussposition: Menge 1 eintragen, wenn keine Vergabe VV.01 - VV.18 ansteht         |              | 0,000     | St | 1,00            |                 | 0.00           | 0.00         |         |        |                    |                            |
| 8                     | ~     | VV.00.PP     | Prüfposition: als Menge das Jahr der Überprüfung der Angaben in VV.01 – VV.18 eintragen | 2025         | 2.025,000 | St | 1,00            |                 | 0.00           | 2.025,00     |         |        |                    |                            |
| 8                     | ~     | VV.01        | Eisenbahnbrücken (Fläche Überbau)                                                       | 1250         | 1.250,000 | m2 | 1,00            |                 | 0.00           | 1.250,00     |         |        |                    | 2023 (100%)                |
| 8                     | ~     | VV.02        | Eisenbahnbrücken (Anzahl)                                                               | 2            | 2,000     | St | 1,00            |                 | 0.00           | 2,00         |         |        |                    | 2023 (100%)                |
| 8                     | ~     | VV.03        | Straßenbrücken (Fläche Überbau)                                                         |              | 0,000     | m2 | 1,00            |                 | 0.00           | 0,00         |         |        |                    |                            |
| 8                     | ~     | VV.04        | Straßenbrücken (Anzahl)                                                                 |              | 0,000     | St | 1,00            |                 | 0.00           | 0,00         |         |        |                    |                            |
| 8                     | ~     | VV.05        | BÜ Sicherungsanlage                                                                     |              | 0,000     | St | 1,00            |                 | 0.00           | 0.00         |         |        |                    |                            |
| 8                     | ~     | VV.06        | BÜ Belag                                                                                |              | 0,000     | St | 1,00            |                 | 0.00           | 0.00         |         |        |                    |                            |
| 8                     | ~     | VV.07        | Tunnel (Anzahl Tunnel)                                                                  |              | 0,000     | St | 1,00            |                 | 0.00           | 0.00         |         |        |                    |                            |
| 8                     | ~     | VV.08        | Tunnel (Anzahl Tunnelröhren)                                                            |              | 0,000     | St | 1,00            |                 | 0.00           | 0.00         |         |        |                    |                            |
| 8                     | ~     | VV.09        | Tunnel (Länge Tunnel)                                                                   |              | 0,000     | m  | 1,00            |                 | 0.00           | 0.00         |         |        |                    |                            |
| 8                     | ~     | VV.10        | Gleise (Länge Gleis)                                                                    | 300          | 300,000   | km | 1,00            |                 | 0.00           | 300,00       |         |        |                    | 2024 (100%)                |
| 8                     | ~     | VV.11        | Weichen (Anzahl)                                                                        | 20           | 20,000    | St | 1,00            |                 | 0.00           | 20,00        |         |        |                    | 2023 (100%)                |
| 8                     | ~     | VV.12        | Oberleitungen (Länge Fahrdraht)                                                         |              | 0,000     | km | 1,00            |                 | 0.00           | 0.00         |         |        |                    |                            |
| 8                     | ~     | VV.13        | Stromschienen (Länge Stromschiene)                                                      |              | 0,000     | km | 1,00            |                 | 0.00           | 0.00         |         |        |                    |                            |
| 8                     | ~     | VV.14        | Lämschutzwände (Länge)                                                                  |              | 0,000     | km | 1,00            |                 | 0.00           | 0.00         |         |        |                    |                            |
| 8                     | ~     | VV.15        | Durchlässe (Anzahl)                                                                     |              | 0,000     | St | 1.00            |                 | 0,00           | 0.00         |         |        |                    |                            |
| 8                     | ~     | VV.16        | Stützbauwerke (Länge)                                                                   |              | 0,000     | km | 1,00            |                 | 0.00           | 0.00         |         |        |                    |                            |
| 8                     | ~     | VV.17        | Stützbauwerke (Fläche)                                                                  |              | 0.000     | m2 | 1.00            |                 | 0.00           | 0.00         |         |        |                    |                            |
| <ul> <li>।</li> </ul> | ~     | VV.18        | LST (Anzahl Stelleinheiten Signale und Weichen)                                         |              |           |    |                 |                 |                |              |         |        |                    |                            |

Die letzte Überprüfung muss ein Jahr nach der letzten Vergabe stattfinden

- → wenn das Jahr der Pr
  üfposition ein Jahr weiter als die letzte Vergabe ist, dann muss keine j
  ährliche Überpr
  üfung mehr stattfinden
- → im Beispiel ist das Jahr 2025 die letzte Überprüfung, da die letzte Vergabe im Jahr 2024 vorgenommen wurden

Kostenplan "VV\_Vergabevorschau" jährlich aktualisieren

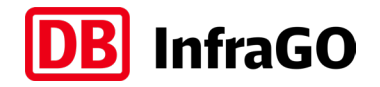

## ENDE der Beschreibung:

#### Kostenplan "VV\_Vergabevorschau" jährlich aktualisieren

Link zurück zum Ablaufschema

#### einheitliche Zählweise Stelleinheiten

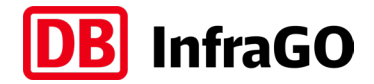

#### Backup zur Fußzeile 2) auf Folie 2

| Zählweise gemäß: | TM: | 1-2016-10241 | I.NPF 4 |
|------------------|-----|--------------|---------|
|------------------|-----|--------------|---------|

|           |                                                                                                    | Einheitliche Zählweise Ste                                                                                                    | lleinhei                | ten                                                            |
|-----------|----------------------------------------------------------------------------------------------------|----------------------------------------------------------------------------------------------------|-------------------------|----------------------------------------------------------------|
| Katogorio | Zähleinheit                                                                                                    | Element                                                                                                    | Anzahl                  | Bemerkungen                                                    |
| Kategone  | SAP R/3 N                                                                                                    | Liement                                                                                                    | STE                     | Demerkungen                                                    |
|           | Signal                                                                                                    | Hauptsignal                                                                                                    | 1                       |                                                                |
|           | Signal                                                                                                    | Vorsignal                                                                                                    | 1                       |                                                                |
|           | Signal                                                                                                    | (Vor-) Signalwiederholer                                                                                                    | 1                       |                                                                |
|           | Signal                                                                                                    | Geschwindigkeitsanzeiger (Zs 3) -stellbar-                                                                                                    | 1                       | Anzahl Begriffe nicht zählrelevant                             |
| Signal    | Signal                                                                                                    | Geschwindigkeitsvoranzeiger (Zs 3v) - stellbar-                                                                                                | 1                       | Anzahl Begriffe nicht zählrelevant                             |
| Signal    | Signal                                                                                                    | Richtungsanzeiger (Zs 2)                                                                                                    | 1                       | Anzahl Begriffe nicht zählrelevant                             |
|           | Signal                                                                                                    | Richtungsvoranzeiger (Zs 2v)                                                                                                    | 1                       | Anzahl Begriffe nicht zählrelevant                             |
|           | Signal                                                                                                    | Gegengleisanzeiger (Zs 6) - stellbar-                                                                                                    | 1                       |                                                                |
|           | Signal                                                                                                    | Sperrsignal alleinstehend -stellbar-                                                                                                    | 1                       |                                                                |
|           | Signal                                                                                                    | Abdrücksignal                                                                                                    | 1                       |                                                                |
|           | Weiche                                                                                                    | Einfache Weiche (ferngestellt)                                                                                                    | 1                       | Anzahl Antriebe nicht zählrelevant                             |
|           | Weiche                                                                                                    | Doppelte Kreuzungsweiche (ferngestellt)                                                                                                    | 2                       | Anzahl Antriebe nicht zählrelevant                             |
|           | Weiche                                                                                                    | Einfache Weiche (EOW)                                                                                                    |                         | Anzahl Antriebe nicht zählrelevant                             |
| Weiche    | Weiche                                                                                                    | Doppelte Kreuzungsweiche (EOW)                                                                                                    | 2                       | Anzahl Antriebe nicht zählrelevant                             |
|           | Gleissperre                                                                                                    | Gleissperre (ferngestellt)                                                                                                    |                         | Entgleisungsschuhe nicht zählrelevant                          |
|           | Gleissperre                                                                                                    | Gleissperre (EOW)                                                                                                    | 1                       | Entgleisungsschuhe nicht zählrelevant                          |
|           | Kreuzung                                                                                                    | Flachkreuzung mit bewgl. Herzstückspitzen                                                                                                    | 1                       | Anzahl Antriebe nicht zählrelevant                             |
|           | Anmerkunge<br>Vereint ein S<br>zählt es als <u>e</u><br>Ein Deckung<br>zählen.                                            | n:<br>ignal mehrere betriebliche Signalfunktionen in ei<br><u>ine</u> Stelleinheit.<br>ssignal ist entsprechend der betrieblichen Verwe        | inem Sign<br>Indung wie | alschirm (z.B. Ks-Signal),<br>e ein Haupt- oder Sperrsignal zu |
| ×         | Ausdrücklich<br>Sperrsignal in<br>Ersatzsignal<br>Vorsichtssign<br>Gegengleisfa<br>Kennlicht<br>Blockanpass<br>Bahnüberga | NICHT als Stelleinheit zu zählen sind:<br>m Schirm eines Hauptsignals<br>(Zs 1)<br>al (Zs 7)<br>hrt-Ersatzsignal (Zs 8)<br>ung<br>ngsanbindung |                         |                                                                |